# **Ohio** Department of Job and Family Services

# Mandated Reporter User Guide

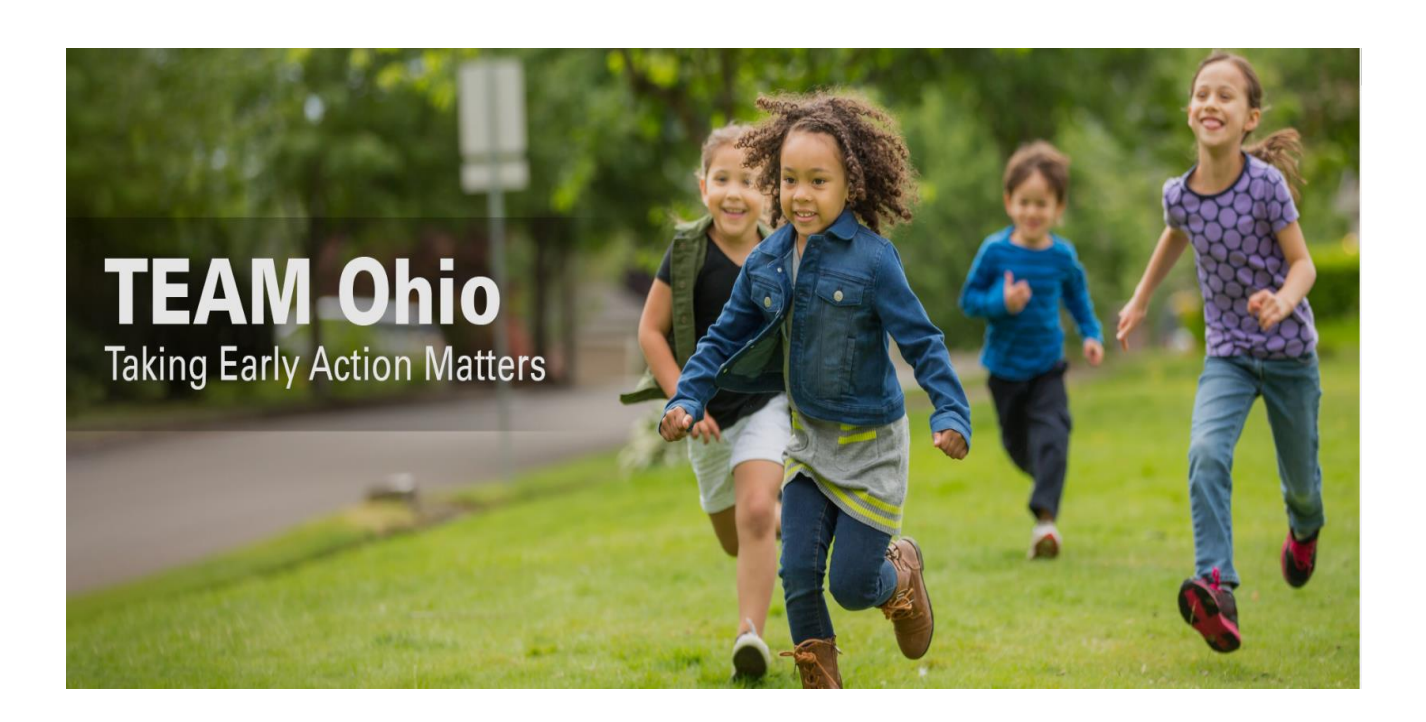

#### Table of Contents

| Overview                                                                                            | 3         |
|----------------------------------------------------------------------------------------------------|-----------|
| Am I a Mandated Reporter?                                                                           | 3         |
| Gaining Access to TEAM Ohio                                                                         | 4         |
| Manage Profile                                                                                      | 8         |
| Reporter Profile Section                                                                            | 8         |
| Employer Section                                                                                    | 9         |
| Creating a New Referral                                                                             | 13        |
| Tips for Completing a Referral                                                                      | 14        |
| The link to this Mandated Reporter User Guide is at the top of every page. Referr<br>Detail Section | ral<br>15 |
| Add Participants Section                                                                            | 15        |
| Participant Relationships Section                                                                   | 18        |
| Add Witnesses Section                                                                               | 19        |
| General Information Section                                                                         | 20        |
| Physical & Emotional Abuse Section                                                                  | 21        |
| Neglect Section                                                                                     | 22        |
| Sexual Abuse Section                                                                                | 24        |
| Substance Use Section                                                                               | 25        |
| Plan of Safe Care Section                                                                           | 26        |
| Domestic Violence Section                                                                           | 27        |
| Other Concerns Section                                                                              | 29        |
| Details About Child Subject                                                                         | 30        |
| Details About Each Alleged Perpetrator (if applicable)                                              | 30        |
| Wrap Up Section                                                                                     | 31        |
| Submit Report Section                                                                               | 32        |
| Managing Referrals                                                                                  | 35        |
| What Happens After I Submit a Referral?                                                             | 35        |
| Help                                                                                                | 36        |
| Appendix A – List of Role/Titles in Employer Records                                                | 36        |
| Appendix B – List of Roles in Participant Details                                                   | 37        |

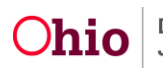

### **Overview**

This guide describes how to use **TEAM Ohio** as a Mandated Reporter. This portal was created to allow users to submit referrals of suspected child abuse, neglect and/or dependency.

**Important:** If you believe a child is in immediate danger of serious harm or immediate action is needed to ensure child safety, please call law enforcement and then the local children services agency. If you need the phone number for the local children services agency, call the state directory at 855 O-H-CHILD (855-642-4453). Please do not use TEAM Ohio for reporting emergency concerns.

An emergency means you have reason to believe that a child is threatened or alleged to be abused, neglected or dependent to the point that the child is in immediate danger of serious harm (life threatening or substantial physical suffering).

Please note that as you proceed through the referral process, you may cancel your report at any time prior to submission.

## Am I a Mandated Reporter?

Mandated reporters are required by law to report suspected child abuse, neglect and/or dependency. If you are unsure if you are a mandated reporter, refer to <u>Section 2151.421</u> of the Ohio Revised Code for a complete list. Examples of Ohio mandated reporters include, but are not limited to:

| <ul><li>Attorney</li><li>CASA Volu</li></ul> | County     Society | y Humane •<br>y Agent • | Law Enforcement<br>Medical Professional |
|----------------------------------------------|--------------------|-------------------------|-----------------------------------------|
| Children's                                   | Camp • Day Ca      | are Provider •          | Mental Health                           |
| Employee                                     | and/or             | Employee                | Professional                            |
| <ul> <li>Clergy</li> </ul>                   | DD Per             | rsonnel •               | PCSA Employee                           |
| Coroner                                      | Foster             | Parent •                | School Employees                        |
| Court Pers                                   | onnel • Guardi     | an ad Litem •           | Social Worker                           |

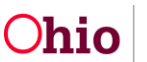

#### **Gaining Access to TEAM Ohio**

- Proceed to <u>MyOhio.gov</u> and click Create Account. If you already have an account, you will need to create a new one for TEAM Ohio.
- 2. The **Create OH|ID Account** page will appear. Enter in your e-mail address, then re-enter the same address in the second box, then click the **Send PIN** button.
- 3. The **E-mail Verification** page will appear, stating an e-mail with a one-time PIN has been sent to your e-mail.

| 0  | Ohio's Digital Identity. One State. One Account.<br>Register once, use across many State of Ohio websites |  |  |  |  |
|----|----------------------------------------------------------------------------------------------------|--|--|--|--|
|    | Create Account                                                                                            |  |  |  |  |
| Lo | og In                                                                                                    |  |  |  |  |
|    | OHJID                                                                                                    |  |  |  |  |
|    | Password 🎗                                                                                                |  |  |  |  |
|    | Log in                                                                                                    |  |  |  |  |
|    | Forgot OH ID?   Forgot password?   Get login help                                                         |  |  |  |  |

Find out more about OH ID >

|                                                                                          |                                                                                                    | OHID Email Verification PIN                                                                                                    | _ |                                                                                                    |                                                                                                    |
|------------------------------------------------------------------------------------------|----------------------------------------------------------------------------------------------------|----------------------------------------------------------------------------------------------------|---|----------------------------------------------------------------------------------------------------|----------------------------------------------------------------------------------------------------|
| €OH ID                                                                                   |                                                                                                    | Helio,<br>Please enter the following one-time<br>PIN to verify your email. This code will                                                                                                    |   | OH ID                                                                                                    |                                                                                                    |
| Create OH/ID Account  Email Verification  Personal Info  Picka Username  Create Password | Email Verification With one Origin account, you can sign in to multiple State of Ono agency systems more securely. Two need a active email address to orise an Origin account. We need a work on email address you can be used for your Origin account. We need address you provide before. Email@email.com     email@email.com     email@email.com | expre in 15 minutes.<br>Verification PR: <b>BOODO</b><br>feet you dho notifiate this request, or<br>feet you have received this measure is<br>error, please disregard and delete it.<br>Sincerey,<br>The CHID account team<br>Chio Immunity from Original (ID) | • | Create OH[ID Account  Content of the interval of the interval | Email Verification<br>As wat with a use them NW was sure to enable (and con<br>Con Pin<br>Second Pin Constant) (Constant)<br>Versetor<br>Versetor |
| Account Recovery                                                                         | Caron Sond PM                                                                                                    | }                                                                                                    |   | 6 Terms& Conditions                                                                                                    | Cenud                                                                                                    |

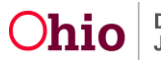

- 4. Enter the PIN received in the email, then click the **Next** button.
- 5. Enter in your **Personal Info**, including Legal First Name, Legal Last Name, Date of Birth, Last 4 digits of SSN (optional), then click the **Next** button.

6. **Pick a Username** by entering in a value, then click **Next**.

 Create A Password that is easy for you to remember, but difficult for others to guess. Confirm the password by entering it a second time, then click the Next button.

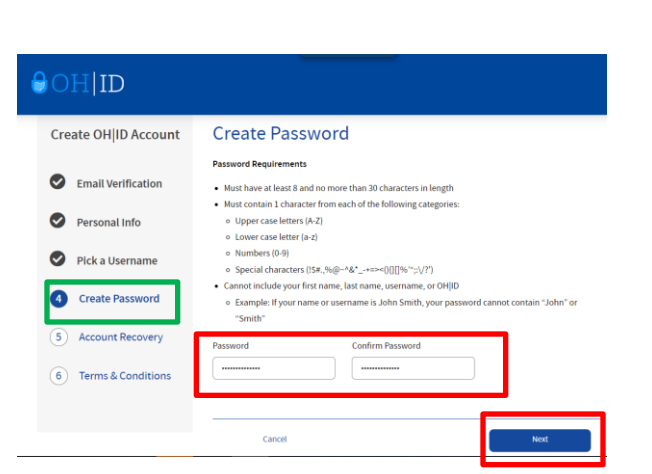

#### Cancel OH|ID Create OH|ID Account Pick a Username Username Requirements Email Verification Must be betv · Cannot start or end in a special character Personal Info Cannot contain only Only . \_ - or @ No other special character 3 Pick a Username anna (4) Create Password 5 Account Recovery 6 Terms & Conditions Cancel

Personal Info

Legal Last Name

AdoptiveMom

Last 4 digits of SSN (optional)

Legal First Name

late of Birth

01/01/1970

Be sure to use your real d birth, you may need it for account recovery later.

Ann

#### ⊖OH|ID

Create OHID Account

Email Verification

2 Personal Info

3 Pick a Username

Create Password
 S Account Recovery
 Terms & Conditions

 Optional: Provide a Mobile Number for easier account recovery in the future, then click Send PIN. Otherwise, click <u>skip</u> <u>this step</u>.

| €OH ID               |                                                                                                    |
|----------------------|----------------------------------------------------------------------------------------------------|
| Create OH ID Account | Account Recovery                                                                                                    |
| Email Verification   | Your email ( ) is the main way you'll reset your password. Adding your mobile<br>number to your account ensures that we have a way to reach you if you lose access to your email. |
| Personal Info        | Set up mobile/text message account recovery<br>You will receive a PIN via text message. Message and data rates apply. <u>See Terms &amp; Conditions and</u>                       |
| Pick a Username      | Mobile Number                                                                                                    |
| Create Password      | 555-555-5555 Send PIN                                                                                                    |
| 5 Account Recovery   | If you choose not to add your mobile number to your account at this time, you can skip this step.                                                                                 |
| 6 Terms & Conditions |                                                                                                    |
|                      | Cancel Next                                                                                                    |
|                      |                                                                                                    |

 Read through the Terms & Conditions and click the box next to I Agree. Confirm you are not a robot by answering the question asked at the bottom of the screen. A VERIFIED prompt will display if answered correctly. Then, click Create Account.

| eate OH ID Account   | Terms & Conditions                                                                                                    |
|----------------------|----------------------------------------------------------------------------------------------------|
| Email Verification   | In order to proceed with this request, you must agree to the following terms and conditions.<br>By clicking "I Agree" and creating an OHID Clicten, Business, or Workforce profile you consent to use electroni                 |
|                      | signatures with the State of Dhio and receive communications in electronic form.                                                                                                    |
| Personal Info        | If you use this site, you are responsible for maintaining the confidentiality of your OH(ID account(s) and                                                                                                    |
| Pick a Username      | password(s) and toc restricting access to your computer, and you agree to accept responsibility for all activities<br>that occur under your OH[ID account(s) or password(s). The Ohio Department of Administrative Services     |
|                      | reserves the right, in the event of a violation of law or State of Ohio policy, or as a result of any suspicious                                                                                                    |
| Create Password      | activity occurring on your Onjul account, to renuse service, terminate accounts, remove or east content on<br>Ohid ohio gov, or cancel transactions related to your OHID account.                                               |
| Account Recovery     | Children under the age of 13 are not eligible to use services that require the submission of personal information                                                                                                    |
| , incount incostory  | and should not submit any personal information to us. This includes submitting personal information to the<br>website as part of a user profile or profile personalization. If you are a child under the ase of 13, you can use |
| 5 Terms & Conditions | these services only if used together with your parents or guardians. Ask permission from your parents or                                                                                                    |
|                      | guardians if you are under the age of 13.                                                                                                    |
|                      | 🖾 l Agree                                                                                                    |
|                      |                                                                                                    |
|                      | C C                                                                                                    |
|                      | Commission and the land of the land                                                                                                    |
|                      | what is the 2nd dign in 21/9037                                                                                                    |
|                      | · · · · · · · · · · · · · · · · · · ·                                                                                                    |
|                      |                                                                                                    |
|                      |                                                                                                    |
|                      | Cancel Create Account                                                                                                    |

10. You'll receive a confirmation screen which indicates that your account is being created, and to check your e-mail for details. Click on log in to OH ID once you receive that e-mail.

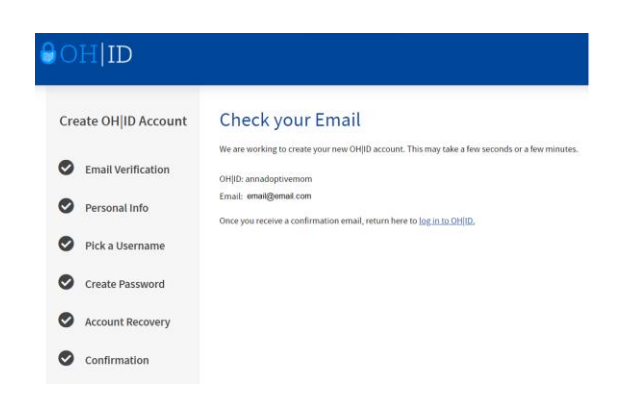

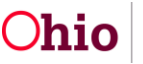

11. Users will log into the **TEAM Ohio** site using their newly created OH|ID and password after obtaining the URL from their point of contact at the PCSA.

|   | salesforce |  |
|---|------------|--|
| 1 | Username   |  |
| é | Password   |  |
|   | Log in     |  |
|   | TeamOhio   |  |

12. The landing page of **TEAM Ohio** will contain information contained in the first section of this guide, the Privacy Statement, and buttons which will allow you to **Manage Profile**, create a **New Referral**, or perform **Actions** on your existing Referrals. Each option is described in a section below.

#### Privacy Statement

By accessing and using this computer system, you are consenting to system monitoring for network administration and security purposes. Any information entered into this system will be uploaded and stored within the Taking Early Action Matters (TEAM) Ohio system as well as the Ohio Statewide Automated Child Welfare Information system. Account information and all submitted referrals will be available to authorized children services personnel statewide as well as personnel employed by the Ohio Department of Job and Family Services (ODJFS). Anyone who attempts to gain unauthorized access to, or exceed authorized access to this system could be subject to criminal and civil penalties and/or administrative action. If you are aware of any such unauthorized activities, it is your responsibility to notify the system administrator immediately.

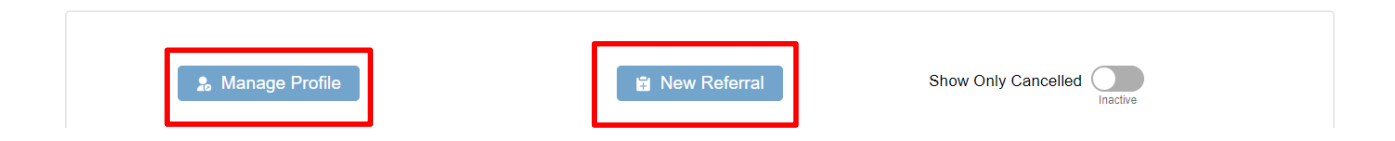

| 00303546 | Franklin | Mental Health Wo   | In Progress | 04/04/2023, 11:37                   |   |
|----------|----------|--------------------|-------------|-------------------------------------|---|
| 00303658 | Franklin | Mental Health Wo   | Submitted   | 04/13/2023, 10:12 04/13/2023, 11:49 | ۲ |
| 00303530 | Franklin | Mental Health Wo   | Submitted   | 04/04/2023, 08:22 04/13/2023, 11:34 | ۲ |
| 00303639 | Franklin | Mental Health Wo   | Submitted   | 04/11/2023, 02:12 04/11/2023, 02:52 | • |
| 00303638 | Franklin | Clinic or Hospital | Submitted   | 04/11/2023, 02:11 04/11/2023, 02:49 | • |
| 00303529 | Franklin | Clinic or Hospital | In Progress | 04/04/2023, 08:17                   |   |

## Manage Profile

1. Click on the Manage Profile button as shown in the screenshot above.

The **Profile** page displays.

#### **Reporter Profile Section**

1. Review the information in the **Reporter Profile** section. If any changes are needed, click the **Update** button.

|                       | Reporter Profile       | 🖍 Update                     |
|-----------------------|------------------------|------------------------------|
| Lastname<br>TEAM Ohio | Firstname<br>Reporter1 | Gender<br>Male               |
| Email                 | Phone                  | Address                      |
| @jfs.ohio.gov         | 2342342342             | 123 Test<br>Clty, Ohio 34324 |

The Update Reporter Profile page appears.

**Important:** All fields marked with a red asterisk (\*) are required.

- 2. Edit any field by clicking your cursor in the text box or by selecting the appropriate value for **\*First Name**, **Middle Name**, **\*Last Name** and/or **Gender**.
- 3. Select all boxes that apply for \*Race
- 4. Enter your work Address.
- 5. Enter your work Email address.
- 6. Enter your work **Phone** number.
- 7. Click **Save** to complete your record. Any missing information will be highlighted in red. Correct the needed entry, then click **Save** again if needed.

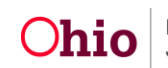

|                                                                  | M               | liddle Name                          |                                                      | *Last Name                                                                   |                                |  |
|------------------------------------------------------------------|-----------------|--------------------------------------|------------------------------------------------------|------------------------------------------------------------------------------|--------------------------------|--|
| Reporter1                                                        |                 |                                      |                                                      | TEAM Ohio                                                                    |                                |  |
| Gender                                                           | Hispanic/Latino | þ                                    | *Race                                                | •                                                                            |                                |  |
| Male                                                             | w No            | •                                    | An An                                                | nerican Indian                                                               |                                |  |
|                                                                  |                 |                                      | As                                                   | ian<br>ack/African America                                                   | n                              |  |
|                                                                  |                 |                                      | Na                                                   | tive Hawaiian                                                                |                                |  |
|                                                                  |                 |                                      | Wł                                                   | nite                                                                         |                                |  |
|                                                                  |                 |                                      | Ot                                                   | her Pacific Islander                                                         |                                |  |
|                                                                  |                 |                                      |                                                      |                                                                              |                                |  |
|                                                                  |                 |                                      | Ala                                                  | iskan Native                                                                 |                                |  |
|                                                                  |                 |                                      | Ala                                                  | iskan Native<br>Ilti-racial (one or mo                                       | ore races unknown)             |  |
|                                                                  |                 |                                      | Ala                                                  | askan Native<br>Ilti-racial (one or mo<br>Ilti-racial (all races u<br>clined | ore races unknown)<br>unknown) |  |
|                                                                  |                 |                                      | Ala<br>Mu<br>Mu<br>Ø                                 | askan Native<br>Ilti-racial (one or mo<br>Ilti-racial (all races u<br>clined | ore races unknown)<br>unknown) |  |
| Address 1                                                        |                 |                                      | Ala<br>Mu<br>Mu<br>De<br>Address 2                   | askan Native<br>Ilti-racial (one or mo<br>Ilti-racial (all races u<br>clined | ore races unknown)<br>unknown) |  |
| Address 1<br>123 Test                                            |                 |                                      | Ala                                                  | iskan Native<br>Iti-racial (one or mo<br>Iti-racial (all races u<br>clined   | ore races unknown)<br>unknown) |  |
| Address 1<br>123 Test<br>City                                    | s               | tate                                 | Ala                                                  | iskan Native<br>Iti-racial (one or mo<br>Iti-racial (all races τ<br>Clined   | ore races unknown)<br>unknown) |  |
| Address 1<br>123 Test<br>City<br>City                            | S               | <b>tate</b><br>Ohio ▼                | Ala<br>Mu<br>De<br>Address 2                         | iskan Native<br>Ilti-racial (one or mo<br>Ilti-racial (all races u<br>clined | ore races unknown)<br>unknown) |  |
| Address 1<br>123 Test<br>City<br>City<br>Email                   | S               | tate<br>Ohio ▼<br>Phone              | Ala<br>Mu<br>Mu<br>✓ De<br>Address 2<br>Zip<br>34324 | iskan Native<br>Iti-racial (one or mo<br>Iti-racial (all races u<br>Clined   | ore races unknown)<br>unknown) |  |
| Address 1<br>123 Test<br>City<br>City<br>Email<br>v@ifs.ohio.gov | S               | tate<br>Ohio v<br>Phone<br>(234) 234 | Ala<br>Mu<br>Mu<br>De<br>Address 2<br>Zip<br>34324   | iskan Native<br>Ilti-racial (one or mo<br>Ilti-racial (all races u<br>clined | ore races unknown)<br>unknown) |  |

8. Click Close after receiving the validation message Success – your profile has been updated successfully.

| Success                                     |  |       |
|---------------------------------------------|--|-------|
| Your profile has been updated successfully! |  |       |
|                                             |  |       |
|                                             |  | Close |

You will be returned to the **Profile** page.

#### **Employer Section**

Review the information in the **Employers** section. From here, you may modify an existing Employer record or add a new one using the instructions below.

#### Add Employer

1. To add a record, click the **Add Employer** button.

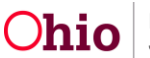

|                   |                                                                | Employers                    | + Add Employer |
|-------------------|----------------------------------------------------------------|------------------------------|----------------|
| <b>B</b> <u>e</u> | <b>Dr. Smith</b><br>500 Main St<br>New Rochelle Ohio 10801     | Mental Health Worker         | Update Delete  |
| <b>Be</b>         | Hastings Ranch, LLC.<br>123 Elk Lane<br>Mozambique Ohio 12345  | Mental Health Worker         | Update Delete  |
| <b>Be</b>         | Test Reporter 1<br>123 flightline DR.<br>Somerwhere Ohio 65321 | Clinic or Hospital Physician | Update Delete  |

The **Employer Information** screen appears.

- 2. Enter in or select the following information (all values marked with \* are required):
  - Check box if Solo Practitioner
  - Name \*
  - Role/Title \* (see <u>Appendix A</u> for a list of all Role/Title values)
  - Address Line 1 \*
  - Address Line 2
  - City \*
  - State \*
  - Zip \*
  - Email
  - Phone \*
  - Phone Extension
  - Check this box if your work location is different from employer's address, if applicable
- 3. Click Save.

**Note:** The system will highlight any missing required information in red, if applicable. Correct any missing information and click **Save** again to proceed.

| Solo Practitioner      | *Name                                    |                |                 |  |
|------------------------|------------------------------------------|----------------|-----------------|--|
| * Role/Title           |                                          |                |                 |  |
|                        | •                                        |                |                 |  |
| *Address Line 1        |                                          | Address Line 2 |                 |  |
| *City                  |                                          | * State        | *Zip            |  |
| Email                  |                                          | *Phone         | Phone Extension |  |
|                        |                                          |                |                 |  |
| Check this box if your | work location is different from employer | s address      |                 |  |
| -                      |                                          |                |                 |  |

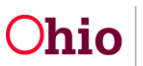

4. A confirmation message is received upon successful **Save**. Click **Close** to return to the **Profile** page.

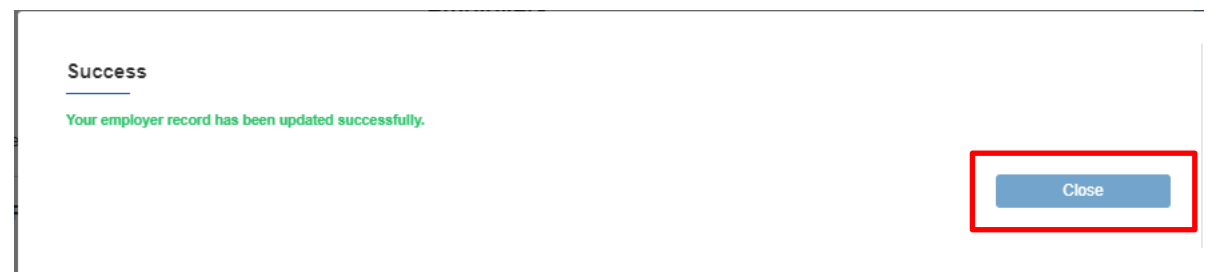

#### **Delete Employer**

1. If you need to remove an **Employer** you no longer work for, click the **Delete** button next to that entry.

|           |                                                               | Employers            | + Add Employer |
|-----------|---------------------------------------------------------------|----------------------|----------------|
| ₿₽        | <b>Dr. Smith</b><br>500 Main St<br>New Rochelle Ohio 10801    | Mental Health Worker | Update         |
| <b>Ba</b> | Hastings Ranch, LLC.<br>123 Elk Lane<br>Mozambique Ohio 12345 | Mental Health Worker | Update Delete  |

2. A pop-up message appears to **Confirm Delete**. Select one of the radio buttons, then click **Confirm**.

| Are you sure you want to delete? |  |  |  |
|----------------------------------|--|--|--|
| Yes                              |  |  |  |
| ) No                             |  |  |  |
|                                  |  |  |  |

3. If you selected **Yes**, a message will be received that the deletion was successful. Click **Close** to return to the Profile page.

| Confirmation         |  |    |
|----------------------|--|----|
| Delete Successfully! |  |    |
|                      |  |    |
|                      |  |    |
|                      |  | 01 |

4. If you selected **No**, the deletion is cancelled. Click **Close** to return to the Profile page.

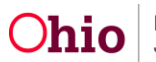

5. Alternatively, an error message will be received indicating you are unable to delete the record because it is being used on an In-Progress Referral, and that you must update the Referral with another Employer prior to deleting the Employer record. Click **Close**, and the Employer record will remain undeleted.

| Error                                                                                                    |                                  |
|----------------------------------------------------------------------------------------------------|----------------------------------|
| The Employer record you are trying to delete is being used on an In-Progress Referral. Please update the Referral with an this Employer record. | other Employer prior to deleting |
|                                                                                                    | Close                            |

#### Update Employer

1. Click **Update** next to the Employer record you wish to modify.

|                                                            | Employers            | + Add Employer |
|------------------------------------------------------------|----------------------|----------------|
| <b>Dr. Smith</b><br>500 Main St<br>New Rochelle Ohio 10801 | Mental Health Worker | Update Delete  |

#### The Employer Information screen appears.

| Solo Practitioner | *Name         |                |                 |  |
|-------------------|---------------|----------------|-----------------|--|
|                   | Test hospital |                |                 |  |
| * Role/Title      |               |                |                 |  |
| Other             | •             |                |                 |  |
| *Address Line 1   |               | Address Line 2 |                 |  |
| 123 Testing Ln.   |               |                |                 |  |
| • City            |               | * State        | *Zip            |  |
| Testing           |               | Ohio           | ▼ 12345         |  |
| Email             |               | *Phone         | Phone Extension |  |
|                   |               | (123) 123-1234 |                 |  |

- 2. Edit any entered information as desired.
- 3. Click **Save**.
- 4. A confirmation message is received upon successful **Save**. Click **Close** to return to the **Profile** page.

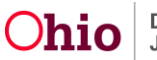

| Success                         |                       |       |
|---------------------------------|-----------------------|-------|
| Your employer record has been u | updated successfully. |       |
|                                 |                       |       |
|                                 |                       | Close |

#### **Creating a New Referral**

1. Click the **New Referral** button from the main landing page.

The **Confirmation Page** appears.

- 2. On the first page of the referral, you will be asked to confirm the information you are reporting is not emergent and does not require an immediate response for child safety.
- 3. This is what we call a dynamic question, which you will see throughout the referral. Dynamic questions mean that it works differently based on the response given.
- 4. Click **Yes**, **I confirm** or **No**, **I cannot confirm** as applicable to the statement on the Confirmation Page.

| Ohio Department of<br>Job and Family Services                                                |                                                                                                    | Home Reporter Profile   |
|----------------------------------------------------------------------------------------------|----------------------------------------------------------------------------------------------------|-------------------------|
| Confirmation Page                                                                            | madistration                                                                                                    | Steps Confirmation Page |
| An emergency means you have reason to believe that a child is threatened or a<br>suffering). | incurse we could be abused, neglected or dependent to the point that the child is in immediate danger of serious harm (life threatening or substantial physical lifeged to be abused, neglected or dependent to the point that the child is in immediate danger of serious harm (life threatening or substantial physical lifeged to be abused, neglected or dependent to the point that the child is in immediate danger of serious harm (life threatening or substantial physical lifeged to be abused, neglected or dependent to the point that the child is in immediate danger of serious harm (life threatening or substantial physical lifeged to be abused, neglected or dependent to the point that the child is in immediate danger of serious harm (life threatening or substantial physical lifeged to be abused, neglected or dependent to the point that the child is in immediate danger of serious harm (life threatening or substantial physical lifeged to be abused, neglected or dependent to the point that the child is in the child is in the child is in the child is the child is the | <i>a</i>                |
| T have read the statement above and to the best of mulmoulades. Thaliave that                | the concern I am experime is NOT an emergency and does NOT exputes immediate action                                                                                                    |                         |
| Yes, I confirm                                                                               | No, I cannot confirm                                                                                                    |                         |
|                                                                                              |                                                                                                    |                         |

5. If **Yes**, I confirm is selected, the system dynamically presents the question **Are you** making this report as part of your employment and mandated reporter duties? Select **Yes** or **No**.

| Confirmation Page                                                                                                    |                                                                                                    |                                                                          | Steps                                 |
|----------------------------------------------------------------------------------------------------|----------------------------------------------------------------------------------------------------|--------------------------------------------------------------------------|---------------------------------------|
| TEAM Ohio is for referrals that are <b>non-emergency</b> and <b>do not require imu</b><br>TEAM Ohio is for referrals that are <b>non-emergency</b> and <b>do not require imu</b><br><i>a emergency means you have reason to believe that a child is threatened or a</i><br><i>suffering</i> ). | mediate action.<br>llèged to be abused, neglected or dependent to the point that the child is in imi | nediate danger of serious harm (life threatening or substantial physical | <ul> <li>Confirmation Page</li> </ul> |
| I have read the statement above and, to the best of my knowledge, I believe that                                                                                                    | the concern I am reporting is NOT an emergency and does NOT require imme                             | diate action.                                                            |                                       |
| Yes, I confirm                                                                                                    | No, I cannot confirm                                                                                 |                                                                          |                                       |
| Are you making this report as part of your employment and manda                                                                                                    | ited reporter duties?                                                                                |                                                                          |                                       |
| Yes                                                                                                    | No                                                                                                   |                                                                          |                                       |

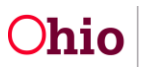

 If No, is selected, a message explaining what your next actions should be appears, asking you to call 911 and the local PCSA. Click OK. You will be returned to the TEAM Ohio main page.

| Confirmation Page                                                                                                    |                                                                                                    |                                                                           | Steps                                 |
|----------------------------------------------------------------------------------------------------|----------------------------------------------------------------------------------------------------|---------------------------------------------------------------------------|---------------------------------------|
| FEAM Ohio is for referrals that are <b>non-emergency</b> and <b>do not require im</b><br>in emergency means you have reason to believe that a child is threatened or o<br>uffering). | mediate action.<br>lieged to be abused, neglected or dependent to the point that the child is in it | nmediate danger of serious harm (life threatening or substantial physical | <ul> <li>Confirmation Page</li> </ul> |
| have read the statement above and, to the best of my knowledge, I believe that                                                                                                    | the concern I am reporting is NOT an emergency and does NOT require imm                             | ediate action.                                                            |                                       |
| Yes, I confirm                                                                                                    | No, I cannot confirm                                                                                |                                                                           |                                       |
| Are you making this report as part of your employment and manda                                                                                                    | ated reporter duties?                                                                               |                                                                           |                                       |
| Yes                                                                                                    | No                                                                                                  | ]                                                                         |                                       |
|                                                                                                    |                                                                                                    |                                                                           |                                       |

7. If you click **Yes**, the system will present the button to select **Proceed to Referral**.

| Ohio Department of Job and Family Services                                                                                                    | Home                                  | Reporter Profile |
|----------------------------------------------------------------------------------------------------|---------------------------------------|------------------|
| Confirmation Page                                                                                                    | Steps                                 |                  |
| TEAN Onio is for referrals that are non-emergency and do not require immediate action.<br>An emergency means you have reason to believe that a child is threatened or alleged to be abused, neglected or dependent to the point that the child is in immediate danger of serious harm (lyfe threatening or substantial physical suffering). | <ul> <li>Confirmation Page</li> </ul> | 5                |
| I prevent une manimum access and, so and sets of my substrategy reserve that the concern I am reporting is NOT an emergency and does NOT require immediate action. Yes, I confirm No, I cannot confirm                                                                                                    |                                       |                  |
| Are you making this report as part of your employment and mandated reporter duties?                                                                                                    |                                       |                  |
| Yes No                                                                                                    |                                       |                  |
| Proceed to Referral                                                                                                    |                                       |                  |

### Tips for Completing a Referral

- 1. A **Save for later** link is available which can be utilized at any time to retain the work completed. You may then return to the referral later to complete it.
- As you navigate through the Referral sections, the Steps or progress bar on the righthand side of the page will provide an overview of your progress. Areas of the referral which are complete will display with a green checked circle. Topics which have been viewed but not completed will show as blue circles. Sections showing a grey circle have not yet been visited.
- Once a section has been completed or viewed, you may return to it at any time by clicking the circle of the appropriate topic. Otherwise, the system will guide users through the different sections of the Referral from top to bottom as you complete each topic.

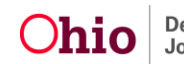

4. As you complete the Referral, please remember that all fields marked with a red asterisk (\*) are required.

# The link to this Mandated Reporter User Guide is at the top of every page. Referral Detail Section

1. \*Select county for this referral (where the child(ren) reside) from the drop-down.

**Note:** During the pilot stage, only a few counties will be available. If the county you are looking for isn't available, please call the children services agency directly.

2. \*Click the magnifying glass in the box for **Please confirm the employer you are making a mandated report through**. The system will return a list of all employer records you have active. Click on the appropriate Employer name.

**Note:** If the needed Employer record hasn't been entered, click the **+ Add Employer** button and refer to the section <u>Add Employer</u> for instructions.

3. \*Enter the **Professional relationship to the alleged child(ren) victim** in this report: in the text box.

**Note:** If more space is needed in this section as you are typing, click on the two lines in the lower right-hand corner of the text box. A double arrow will appear, allowing you to expand or minimize the text box as desired.

4. Click the **Save & Continue** button.

| Referral Detail                                                                                                    | Steps                                              |
|----------------------------------------------------------------------------------------------------|----------------------------------------------------|
| TEAN Only only accepts referrals for children who reside in the below listed counties. If the child you are concerned about resides in a county not listed below, please contact that county children services agency directly. The state directory will connect you to your local children services agency at 855 O-H-CHILD (855-642-4453). | <ul> <li>Confirmation Page</li> </ul>              |
| *Select county for this referral:                                                                                                    | Beferrel Deteil                                    |
| Franklin                                                                                                    | <ul> <li>Add Participants</li> </ul>               |
| * Please confirm the employer you are making a mandated report through:                                                                                                    | <ul> <li>Participant Relationships</li> </ul>      |
| Test hospital c + Add Employer                                                                                                    | Add Witnesses                                      |
| * Professional relationship to the child subject(s) in this report:                                                                                                    | General Information                                |
| lest                                                                                                    | <ul> <li>Physical &amp; Emotional Abuse</li> </ul> |
|                                                                                                    | <ul> <li>Neglect</li> </ul>                        |
| Save & Continue                                                                                                    | <ul> <li>Sexual Abuse</li> </ul>                   |
|                                                                                                    | <ul> <li>Substance Use</li> </ul>                  |
|                                                                                                    | <ul> <li>Domestic Violence</li> </ul>              |
|                                                                                                    | Other Concerns                                     |
|                                                                                                    | Wrap Up                                            |
|                                                                                                    | <ul> <li>Submit Report</li> </ul>                  |

#### **Add Participants Section**

In this section, it is important to add at least one Child Subject and all household members you are aware of, along with any other individuals involved with the concern. You will be asked to provide their demographic, address, and contact information, along with their role in the incident/concerns you are reporting. This information is important for children services to identify and locate the family, so please be as thorough as possible. Please add a Participant record for each of the following people:

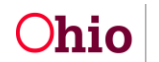

- The child(ren) you are concerned about
- Parents/guardians/custodians of the child(ren), whether they live in the home or not
- All household members
- All Alleged Perpetrators, whether they live in the home or not
- 1. Click on the box for **+ New Participant**.

| Add Participants                                                                                                    | s | teps                       |
|----------------------------------------------------------------------------------------------------|---|----------------------------|
| In this section, you will list all children in the home, along with all household members, and any others involved in the concerns. You will be asked to provide their demographic, address, and contact information, along with their role in the | • | Confirmation Page          |
| incident/concerns you are reporting. This information is important for children services to identify and locate the family, so please be as thorough as possible.<br>Please add a Participant record for each of the following people:<br>         | • | Referral Detail            |
| The cumulation you are contented about     Parents/guardians/custodians of the child(ren), whether they live in the home or not     All household members                                                                                          | G | Add Participants           |
| All Alleged Perpetrators, whether they live in the home or not                                                                                                    |   | Participant Relationships  |
| An Unknown Participant record can be created for anyone whose name is unknown or only partially known.<br>Click the +N <b>ew Participant</b> card below to add each person.                                                                        |   | Add Witnesses              |
| You must select at least one Child Subject, whether known or unknown.                                                                                                    |   | General Information        |
|                                                                                                    |   | Physical & Emotional Abuse |
| A Warning: Navigating away from this page without using the Save for Later button or Next button will result in the loss of all Participants you have entered.                                                                                     |   | Neglect                    |
|                                                                                                    |   | Sexual Abuse               |
| Ω                                                                                                    |   | Substance Use              |
| $\mathbf{O}$                                                                                                    |   | Domestic Violence          |
| + New Participant                                                                                                    |   | Other Concerns             |
|                                                                                                    |   | Wrap Up                    |
| Save for later Previous Next                                                                                                    |   | Submit Report              |

The Participant Details screen appears.

- Enter/select as much information about the individual as you know/have access to. Once the extent of known information is entered, you may check the box at the top which indicates **Participant is unknown or partially known**. The fields on this screen include the following:
- \*First Name\*
- Middle Name
- \*Last Name
- Suffix
- \*Date of Birth use format MM-DD-YYYY or select from calendar icon.
   Note: If the exact date of birth is not known, you may check the box for Estimated DOB, DOB Unknown or enter Age Range (From Age To Age).
- DOD (Date of Death) or check box for Deceased Date Unknown, if applicable.
- Gender
- SSN (Social Security Number)
- Hispanic/Latino
- \*Race (check all that apply)
- \*Role \* (see <u>Appendix B</u> for a list of values and additional explanations of Roles)
- \*Address (can select Unknown Address)
- Contact Type (Additional fields will appear to fill in based on the Contact Type selected, such as email or phone.)

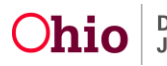

3. Click **Save** to add this information to the referral OR click **Cancel** to erase your entered information and return to the **Add Participants** screen.

| Please enter as much information about this person as you can.<br>If you do not know the person's first and last name, please enter a | ny information that is known bel | low, and then select the "Participant is unknown o                                                                                                    | or partially known" checkbox. | The system will populate the | missing first and/or las | t name and flag this as an unkno                                                                                                    | wn participant.                                                               |      |
|----------------------------------------------------------------------------------------------------|----------------------------------|----------------------------------------------------------------------------------------------------|-------------------------------|------------------------------|--------------------------|----------------------------------------------------------------------------------------------------|-------------------------------------------------------------------------------|------|
| Participant is unknown or partially known                                                                                             |                                  |                                                                                                    |                               |                              |                          |                                                                                                    |                                                                               |      |
| * First Name                                                                                                    | Middle N                         | lame                                                                                                    |                               | * Last Name                  |                          |                                                                                                    | Suffix                                                                        |      |
| * Date of Birth                                                                                                    | mated Date of Birth              | OR                                                                                                    | Date of Birth Unknown         |                              | Age Range:               | From Age                                                                                                    | To Age                                                                        | · ·  |
| Date of Death                                                                                                    | eased Date Linkown               |                                                                                                    | Gender                        |                              | SSN                      |                                                                                                    |                                                                               |      |
| <u>.</u>                                                                                                    |                                  |                                                                                                    |                               | Ψ                            |                          |                                                                                                    |                                                                               |      |
| HispanicLatino                                                                                                    |                                  | *Race (check all that appl)<br>  Alan<br>  Black/African American<br>  Hafter Havailian<br>  White<br>  Most Pacific Islander<br>  Alastan Native<br>  Mult-racial (noe crmore<br>  American Indian<br>  Unable to Celemine<br>  Unable to Celemine<br>  Mult-racial (all races unlo | y)<br>races unknown)<br>nown) |                              |                          | *Role (check all that a Alleged Perpetrator<br>Caretaler<br>Child Daycare Provi<br>Child Daycare Provi<br>Cutid Daycare Provi<br>Cutidation<br>Group Home Staff<br>Hometalative Kinship<br>Other Involved Adhi<br>Other Involved Adhi<br>Other Professional<br>Parent<br>Retative Kinship Pro<br>Residential Facility 5 | pply) @<br>der<br>ort<br>wrent<br>Provider<br>(OLA)<br>(OLC)<br>vider<br>half |      |
| Unknown Address                                                                                                    |                                  |                                                                                                    |                               |                              |                          |                                                                                                    |                                                                               |      |
| *Address Line 1                                                                                                    |                                  |                                                                                                    |                               |                              |                          |                                                                                                    |                                                                               |      |
| Address Line 2                                                                                                    |                                  | *City                                                                                                    |                               |                              |                          | * State                                                                                                    |                                                                               |      |
|                                                                                                    |                                  |                                                                                                    |                               |                              |                          |                                                                                                    |                                                                               | ٣    |
| *2/p Code                                                                                                    |                                  |                                                                                                    |                               |                              |                          |                                                                                                    |                                                                               |      |
| Contact Type                                                                                                    |                                  | v                                                                                                    |                               |                              |                          |                                                                                                    |                                                                               |      |
|                                                                                                    |                                  |                                                                                                    |                               |                              |                          |                                                                                                    | Cancel                                                                        | Save |

4. The entered individual will now display on the screen in a box with their name. The **+New Participant box** will be available to continue adding individuals to the Referral.

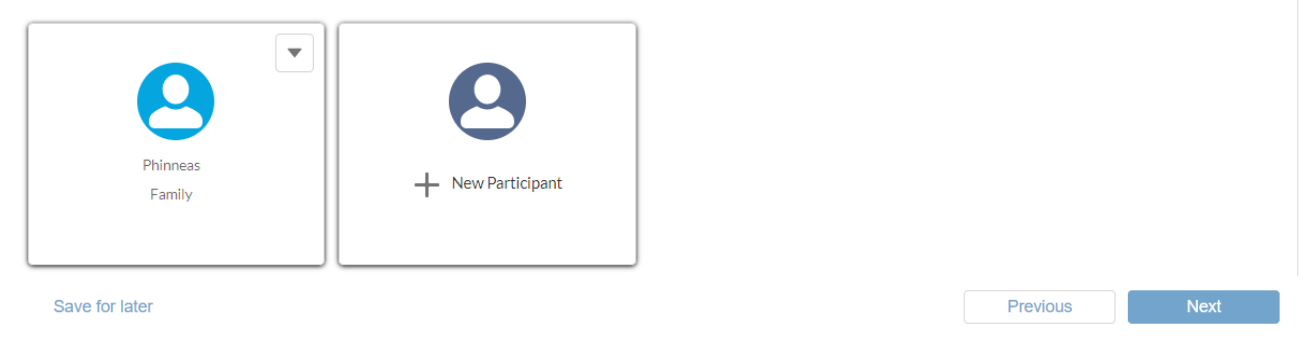

5. If you need to edit or remove an entered participant, click on the down arrow of the box of the individual and select Edit Participant or Delete Participant as applicable. Edit Participant will take you back to the details screen to modify their information. Delete Participant will bring up a confirmation screen asking if you are sure you want to permanently delete the participant. Click OK to delete or Cancel to retain that person's record.

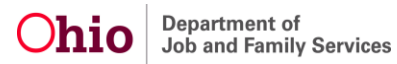

| Edit Participant<br>Delete Participant | Confirm                                                                                        |
|----------------------------------------|------------------------------------------------------------------------------------------------|
| Family                                 | Are you sure that you want to permanently delete the selected item           Cancel         OK |

6. Continue adding individuals to the Referral until you have entered as many **Participants** as are known. Then, click **Next** to proceed to the **Participant Relationships** section.

Note: You may click Previous to return to the Referral Details section.

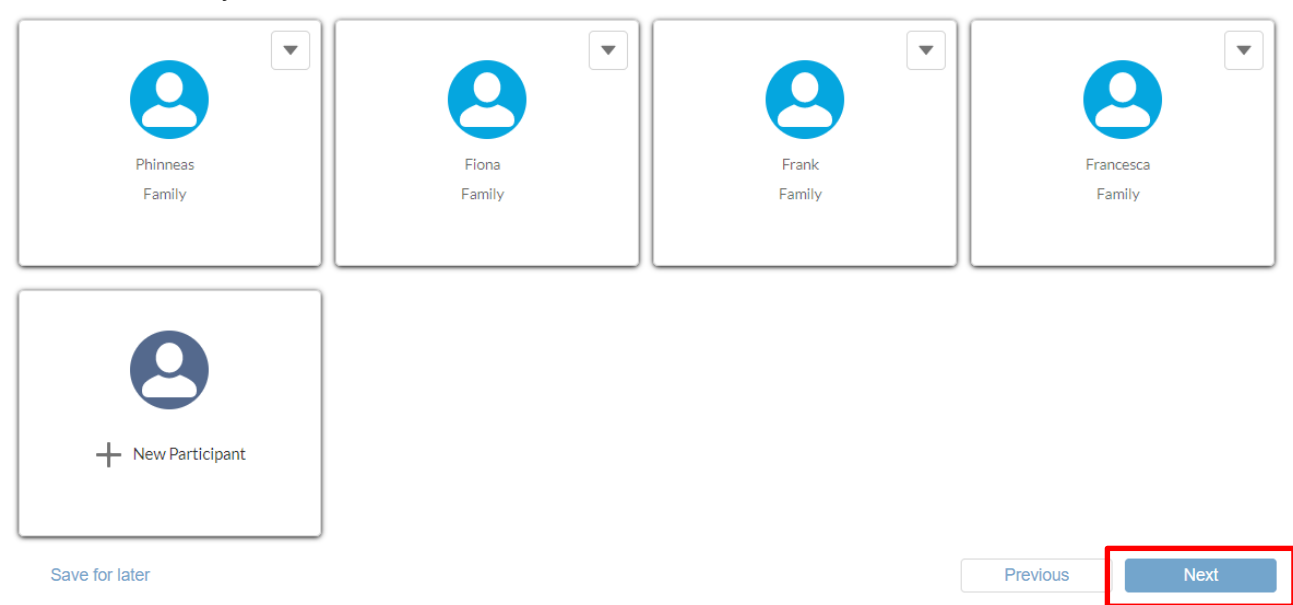

Warning: Navigating away from this page without using the Save for Later button or Next button will result in the loss of all Participants you have entered.

#### **Participant Relationships Section**

Enter information about **Participant Relationships** in the text box explaining how the participants are related to one another

- Please provide detailed information to aid the PCSA in making appropriate screening decisions
- 2. Then, click Next to proceed to the Add Witnesses section.

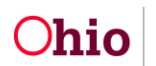

Note: You may click **Previous** to return to the **Add Participants** section.

| Participant Relationships                                          |               | S | iteps                     |
|--------------------------------------------------------------------|---------------|---|---------------------------|
| * Please describe how the participants are related to one another: |               | ſ | Confirmation Page         |
|                                                                    |               | e | Referral Detail           |
|                                                                    |               | 4 | Add Participants          |
| Save for later                                                     | Previous Next | G | Participant Relationships |
|                                                                    |               | 0 | Add Witnesses             |

### **Add Witnesses Section**

**Note:** This section is optional and should be individuals who are not included as participants of the referral. You may click the **Next** button immediately to proceed to **General Information** if not applicable. If there are witnesses to the incident beyond those entered in the **Add Participants** section, follow these instructions:

1. Click the **+ New Witness** box.

| Add Witnesses                                       |                                                        | ø | Mandated Report            |
|-----------------------------------------------------|--------------------------------------------------------|---|----------------------------|
| Are there any witnesses to this incident that eithe | er saw the incident or have knowledge of the incident? | ø | Referral Detail            |
|                                                     |                                                        | ø | Add Participants           |
|                                                     |                                                        | ø | Participant Relationships  |
|                                                     |                                                        | o | Add Witnesses              |
| + New Witness                                       |                                                        | • | General Information        |
|                                                     |                                                        | • | Physical & Emotional Abuse |
|                                                     |                                                        |   |                            |
| Save for later                                      | Previous Next                                          |   |                            |

The Witness information screen appears.

- 2. Enter a First Name and/or Last Name \*
- 3. Enter an Email and/or Phone \*
- 4. Click **Save** to add this information to the referral or **Cancel** to delete the entered information and return to the **Add Witnesses** page.

| Please enter at least one name field and email or phone |             |
|---------------------------------------------------------|-------------|
| *First Name                                             | "Last Name  |
|                                                         |             |
| *Email                                                  | * Phone     |
|                                                         |             |
|                                                         | Cancel Save |

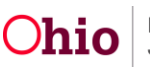

- 5. If you need to edit or remove an entered Witness, click on the down arrow of the box of the individual and select **Edit Witness** or **Delete Witness** as applicable.
  - Edit Witness will take you back to the details screen to modify their information.
  - Delete Witness will bring up a confirmation screen asking if you are sure you want to permanently delete the Witness. Click OK to delete, Cancel to retain that person's record.
- 6. Continue adding individuals to this section until you have entered as many **Witnesses** as are known. Click **Next** to proceed to the **General Information** section.

Note: You may click Previous to return to the Participant Relationships section

| Add Witnesses                                                                                                    | Steps                                              |
|----------------------------------------------------------------------------------------------------|----------------------------------------------------|
| Are there any witnesses to this incident that either saw the incident or have knowledge of the incident?                                         | Confirmation Page                                  |
| Warning: Navigating away from this page without using the Save for Later button or Next button will result in the loss of all Witnesses you have | <ul> <li>Referral Detail</li> </ul>                |
| enterea.                                                                                                    | <ul> <li>Add Participants</li> </ul>               |
|                                                                                                    | Participant Relationships                          |
| Edit Witness                                                                                                    | O Add Witnesses                                    |
| Delete Witness                                                                                                    | General Information                                |
| Receptionist + New Witness                                                                                                    | <ul> <li>Physical &amp; Emotional Abuse</li> </ul> |
|                                                                                                    | Neglect                                            |
| Save for later Previous Next                                                                                                    | <ul> <li>Sexual Abuse</li> </ul>                   |

### **General Information Section**

- 1. Answer Yes or No for all three questions.
- 2. If answering Yes to Has Law Enforcement been contacted or are they involved for the concerns in the report?, answer the corresponding questions which dynamically display.

Important: On any question where an 'i' circle icon is located, hovering oer that icon will provide additional information about the question or data needed.

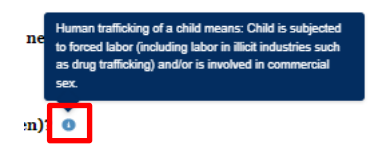

3. Click Next to proceed to the Physical & Emotional Abuse section.

Note: You may click Previous to return to the Add Witnesses section.

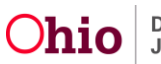

| General Information                                                                                                    | Ste | eps                        |
|----------------------------------------------------------------------------------------------------|-----|----------------------------|
| Please answer the questions contained in this referral to the best of your ability. If you do not have information that is being asked of you, please indicate that in your responses | °   | Confirmation Page          |
|                                                                                                    | 9   | Referral Detail            |
| *Are the concerns in this report about a child death/fatality or near death/fatality? ●<br>○ Yes                                                                                      | 0   | Add Participants           |
| ○ No                                                                                                    | 0   | Participant Relationships  |
| *Are there concerns for alleged human trafficking of a child(ren)?  Yes                                                                                                    | 0   | Add Witnesses              |
|                                                                                                    | o   | General Information        |
| Has Law Enforcement been contacted or are they involved for the concerns in this report? Yes Yes                                                                                      | Ŷ   | Physical & Emotional Abuse |
| ○ No                                                                                                    |     | Neglect                    |
| Save for later Previous Next                                                                                                    |     | Sexual Abuse               |

### **Physical & Emotional Abuse Section**

- 1. Answer Yes or No by clicking the corresponding circle for the question Does this report involve concerns about any type of physical injury, mental/emotional injury or any dangerous act that could/did cause harm to child?
- 2. If No, you may proceed to the Neglect section by clicking the Next button.
- 3. If Yes, check all the boxes that apply for concerns of Physical & Emotional Abuse.

| Physical & Emotional Abuse                                                                                                    | Steps                                         |
|----------------------------------------------------------------------------------------------------|-----------------------------------------------|
| Does this report involve concerns about any type of physical injury, mental/emotional injury or any dangerous act that could/did cause harm to a child? | <ul> <li>Confirmation Page</li> </ul>         |
| Yes     No                                                                                                    | <ul> <li>Referral Detail</li> </ul>           |
|                                                                                                    | <ul> <li>Add Participants</li> </ul>          |
| * Do your concerns for abuse include any of the following? (Select all that apply)<br>Please select at least one option:                                | <ul> <li>Participant Relationships</li> </ul> |
| Bruises                                                                                                    | Add Witnesses                                 |
| Burns                                                                                                    |                                               |
| Broken Bone(s)                                                                                                    | <ul> <li>General Information</li> </ul>       |
| Head Injury                                                                                                    |                                               |
| Ingestion 0                                                                                                    | Physical & Emotional Abuse                    |
| Strangulation/Choking                                                                                                    | Neglect                                       |
| Shaken Baby 🐠                                                                                                    |                                               |
| Excessive Discipline                                                                                                    | Sexual Abuse                                  |
| Emotional Maltreatment/Mental Injury 0                                                                                                    |                                               |
| Forced Labor of a Minor                                                                                                    | Substance Use                                 |
| Any other type of inflicted injury, physical abuse concern, or action by an adult putting a child in danger                                             | Domestic Violence                             |

4. For each checked box, additional questions will dynamically appear below to provide details.

**Important:** Please be as detailed as possible when answering each question.

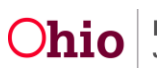

| <ul> <li>who was it up</li> </ul>                                                                                                 | one by (if unknown, who had access to the child),                                                                                                    |
|----------------------------------------------------------------------------------------------------|----------------------------------------------------------------------------------------------------|
| · What were th                                                                                                    | e circumstances,                                                                                                    |
| Does the chil                                                                                                    | d have any injuries due to the discipline?                                                                                                    |
|                                                                                                    |                                                                                                    |
| Please provide                                                                                                    | e details of the emotional maltreatment and/or mental injury to the child(ren):                                                                                                    |
| <ul> <li>Who caused</li> </ul>                                                                                                    | the mental injury (if unknown, who had access to the child),                                                                                                    |
| · How was the                                                                                                    | mental injury caused,                                                                                                    |
| <ul> <li>What behavior</li> </ul>                                                                                                 | or is the child(ren) showing that indicates mental injury?                                                                                                    |
| child(ren) not n                                                                                                    | e details of any other inflicted injury, physical abuse or action by an adult causing danger to the<br>oted above. Please give as much detail as possible.                                                                                                    |
| <ul> <li>Please provide</li> <li>child(ren) not not</li> <li>Who caused</li> <li>What were the</li> <li>Does the child</li> </ul> | e details of any other inflicted injury, physical abuse or action by an adult causing danger to the<br>oted above. Please give as much detail as possible.<br>the injury or abuse (if unknown, who had access to the child),<br>e circumstances,<br>d have a current injury or pain?                                                                                                    |
| <ul> <li>Please provide child(ren) not m</li> <li>Who caused</li> <li>What were th</li> <li>Does the child</li> </ul>             | e details of any other inflicted injury, physical abuse or action by an adult causing danger to the<br>oted above. Please give as much detail as possible.<br>the injury or abuse (if unknown, who had access to the child),<br>e circumstances,<br>d have a current injury or pain?                                                                                                    |
| Please provide  Please provide  Please provide  Please provide                                                                    | e details of any other inflicted injury, physical abuse or action by an adult causing danger to the<br>oted above. Please give as much detail as possible.<br>the injury or abuse (if unknown, who had access to the child),<br>e circumstances,<br>d have a current injury or pain?                                                                                                    |
| Please provid Who caused Who caused Does the chil Please provid Date of each                                                      | e details of any other inflicted injury, physical abuse or action by an adult causing danger to the<br>oted above. Please give as much detail as possible.<br>the injury or abuse (if unknown, who had access to the child),<br>e circumstances,<br>d have a current injury or pain?                                                                                                    |
| Please provide  Please provide  Please provide  Date of each  Duration of th                                                      | e details of any other inflicted injury, physical abuse or action by an adult causing danger to the<br>oted above. Please give as much detail as possible.<br>the injury or abuse (if unknown, who had access to the child),<br>e circumstances,<br>d have a current injury or pain?<br>e details on when the reported abuse occurred:<br>incident, if known. Provide estimated date if possible,<br>e abuse,                 |
| Please provide Who caused What were th Does the chill Please provide Date of each Duration of th Frequency, if                    | e details of any other inflicted injury, physical abuse or action by an adult causing danger to the<br>oted above. Please give as much detail as possible.<br>the injury or bause (if unknown, who had access to the child),<br>e circumstances,<br>d have a current injury or pain?<br>e details on when the reported abuse occurred:<br>incident, if known. Provide estimated date if possible,<br>e abuse,<br>applicable.  |
| Please provide Who caused What were th Does the child Please provide Date of each Duration of th Frequency, if                    | e details of any other inflicted injury, physical abuse or action by an adult causing danger to the<br>oted above. Please give as much detail as possible.<br>the injury or babuse (if unknown, who had access to the child),<br>e circumstances,<br>d have a current injury or pain?<br>e details on when the reported abuse occurred:<br>incident, if known. Provide estimated date if possible,<br>e abuse,<br>applicable. |

 Answer the final questions at the bottom by clicking the appropriate circle button, answering the clarifying questions that will appear depending on the chosen response, then click **Next** to proceed to the **Neglect** section.

Note: You may click Previous to return to the General Information section.

|   | * Is the explanation of the injury consistent with observation and/or medical opinion?     |     |        |      |
|---|--------------------------------------------------------------------------------------------|-----|--------|------|
| I | ○ Yes                                                                                      |     |        |      |
| I | ○ No                                                                                       |     |        |      |
| I | <ul> <li>Unknown or no explanation provided</li> </ul>                                     |     |        |      |
|   | * ) las the shild/son't been seen by a medical as mental bealth metassismal for the shure? |     |        |      |
| I | "Has the child(ren) been seen by a medical or mental health professional for the abuse?    |     |        |      |
| I | Yes, the child(ren) has been seen for the abuse                                            |     |        |      |
| I | <ul> <li>At least one child has not been seen but needs to be</li> </ul>                   |     |        |      |
| I | No, but child(ren) does not need to be seen                                                |     |        |      |
| I | Unknown                                                                                    |     |        |      |
|   |                                                                                            |     |        |      |
|   |                                                                                            |     |        |      |
|   |                                                                                            |     |        |      |
|   | Save for later                                                                             | Pre | evious | Next |
|   |                                                                                            |     |        |      |

#### **Neglect Section**

- Answer Yes or No by clicking the corresponding circle button for the question Does this report involve concerns about the child(ren)'s basic needs, living conditions, education, or medical needs?
- 2. If **No**, you may proceed to the **Sexual Abuse** section by clicking the **Next** button.
- 3. If Yes, check all the boxes that apply for concerns of Neglect.

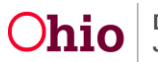

| This script has been automatically saved, in order to resume in the future: Copy the link or Email me the link          |   | St | eps                                    |
|----------------------------------------------------------------------------------------------------|---|----|----------------------------------------|
| Neglect                                                                                                    |   | 0  | Mandated Report                        |
| *Does this report involve concerns about the child(ren)'s basic needs, living conditions, educational or medical needs? |   | •  | Referral Detail                        |
| No                                                                                                    |   | 0  | Add Participants                       |
| What concerns do you have for the children in the household? (multiple answers allowed)                                 |   | •  | Participant Relationships              |
| Pallure to provide basic needs (such as food, shelter, clothine)                                                        |   | •  | Add Witnesses                          |
|                                                                                                    |   | •  | General Information                    |
| Lack of supervision by parent/caregiver                                                                                 | _ | 0  | Physical & Emptional Abuse             |
| Dirty/Unsanitary/Unsafe Home                                                                                            |   | 0  | Neglect                                |
| Child's Hygiene/Lice                                                                                                    |   |    | Sexual Abuse                           |
| Educational Manlant                                                                                                    |   |    | Substance Use                          |
|                                                                                                    |   | •  | Domestic Violence                      |
| <ul> <li>Medical Neglect (including failure to thrive non-organic)</li> </ul>                                           |   |    | Other Concerns                         |
| Child left with an inappropriate caregiver                                                                              |   |    | Details About Child Subject            |
| Unsate sleep conditions of an infant                                                                                    |   |    | Details About Each Alleged Perpetrator |
|                                                                                                    |   | •  | Wrap Up                                |
| Other neglect concerns not listed above                                                                                 |   |    | Submit Report                          |

- 4. For each checked box, additional questions will dynamically appear below to provide details.
- 5. Answer the final question at the bottom then click **Next** to proceed to the **Sexual Abuse** section.

Note: You may click Previous to return to the Physical & Emotional Abuse section.

| <ul> <li>* Please describe your concerns for the parent/caregiver failing to provide basic needs to the child(ren):</li> <li>What basic needs are not being provided,</li> </ul> |  |
|----------------------------------------------------------------------------------------------------|--|
| What are the circumstances,                                                                                                    |  |
| What effect does it currently have on the child(ren).                                                                                                    |  |
| <ul> <li>Is the parent/caregiver finding alternative solutions to provide basic needs?</li> </ul>                                                                                |  |
|                                                                                                    |  |
|                                                                                                    |  |
|                                                                                                    |  |
|                                                                                                    |  |
| * Please describe your concerns for lack of supervision:                                                                                                    |  |
| What is the length of time unsupervised,                                                                                                    |  |
| <ul> <li>Are there safety concerns due to the lack of supervision,</li> </ul>                                                                                                    |  |
| What are the circumstances,                                                                                                    |  |
| <ul> <li>Does the child(ren) have access to help in case of an emergency,</li> </ul>                                                                                             |  |
| <ul> <li>Are there behavioral or developmental concerns for the child(ren)?</li> </ul>                                                                                           |  |
|                                                                                                    |  |
|                                                                                                    |  |
|                                                                                                    |  |
|                                                                                                    |  |
| * Please provide details on when the reported neglect occurred:                                                                                                    |  |
| <ul> <li>Date of each incident, if known. Provide estimated date if possible,</li> </ul>                                                                                         |  |
| Duration of the neglect,                                                                                                    |  |
| Frequency, if applicable.                                                                                                    |  |
|                                                                                                    |  |
|                                                                                                    |  |
|                                                                                                    |  |
| · · · · · · · · · · · · · · · · · · ·                                                                                                    |  |
|                                                                                                    |  |
| *Please describe any barriers or beliefs of the family that may be contributing to the reported neglect above.                                                                   |  |
|                                                                                                    |  |
|                                                                                                    |  |
| h.                                                                                                    |  |

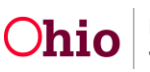

#### **Sexual Abuse Section**

- 1. Answer **Yes** or **No** by clicking the corresponding circle button for the question **Does this** report involve concerns about sexual abuse?
- 2. If **No** is answered, you may proceed to the **Substance Use** section by clicking the **Next** button.
- 3. If **Yes** is answered, check all the boxes that apply for concerns of **Sexual Abuse**.

| Sexual Abuse                                                                                                    |   | Steps                                         |
|----------------------------------------------------------------------------------------------------|---|-----------------------------------------------|
| *Does this report involve concerns of sexual abuse?                                                                                                    |   | <ul> <li>Confirmation Page</li> </ul>         |
| ● Yes<br>○ No                                                                                                    |   | <ul> <li>Referral Detail</li> </ul>           |
|                                                                                                    |   | <ul> <li>Add Participants</li> </ul>          |
| *What concerns for sexual abuse do you have for the child(ren)? (Select all that apply) Child involved in sexual activity with a relative/caroniver                                                                                            |   | <ul> <li>Participant Relationships</li> </ul> |
| Child involved in sexual activity with a naturbrity figure                                                                                                    |   | Add Witnesses                                 |
| A child between the age of 13 and 15 years old, who is sexually involved with any person(s) more than four years older in age.     Child is exhibiting adnormal sexualized to behavior(s) or bas inanornoniate sexual knowledge for their age. |   | General Information                           |
| A convicted sexual offender has access to the child(ren) and there is concern for sexual contact Actions done to or around a child for the curronse of sexual arotification                                                                    |   | Physical & Emotional Abuse                    |
| There is concern that the child has been exposed to sexual acts/materials, and/or photographed/recorded in a sexual manner, including "sexting" or inappropriate social media interaction                                                      |   | Neglect                                       |
| Child is involved in sexual activity in exchange for anything of value Other sexual abuse concern not listed above                                                                                                    | C | O Sexual Abuse                                |

- 6. Provide information about each concern in the text box, being as detailed as possible.
- Answer the final questions at the bottom by clicking the appropriate circle button, answering the clarifying questions that appear depending on the chosen response, then click **Next** to proceed to the **Substance Use** section.

Note: You may click **Previous** to return to the **Neglect** section.

| is the child(ren) seen a medical professional for these concerns?                                                                            |  |  |
|----------------------------------------------------------------------------------------------------|--|--|
| Yes, the child(ren) has been seen for the abuse                                                                                              |  |  |
| At least one child has not been seen but needs to be                                                                                         |  |  |
| No, but child(ren) does not need to be seen                                                                                                  |  |  |
| Unknown                                                                                                    |  |  |
| What medical professional was seen and what was the outcome?                                                                                 |  |  |
| What medical professional was seen and what was the outcome?                                                                                 |  |  |
| Vhat medical professional was seen and what was the outcome?<br>edical Professional Contact Information (Address and Phone Number, if known) |  |  |
| Vhat medical professional was seen and what was the outcome?<br>edical Professional Contact Information (Address and Phone Number, if known) |  |  |
| What medical professional was seen and what was the outcome?<br>edical Professional Contact Information (Address and Phone Number, if known) |  |  |
| What medical professional was seen and what was the outcome?<br>edical Professional Contact Information (Address and Phone Number, if known) |  |  |

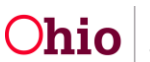

#### **Substance Use Section**

 Select one of the boxes for the question Does this report involve any of the following substance use concerns? Select all that apply or choose None of the above. If None of the above is selected, click Next to proceed to the Domestic Violence

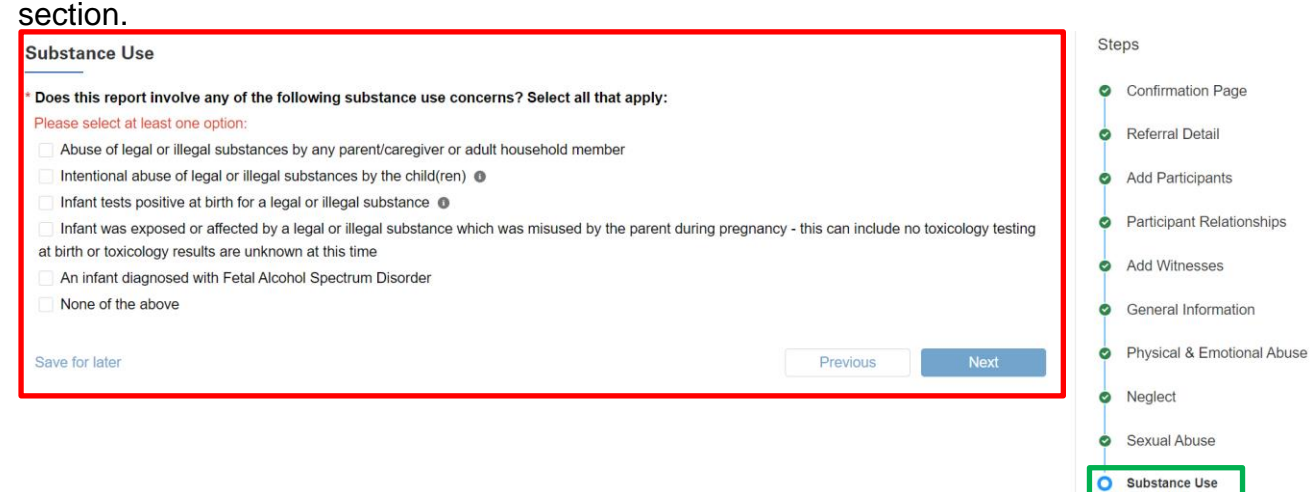

2. For each box checked other than **None of the above**, answer the questions which dynamically display as a result. Choosing any of the last three substance use concerns regarding a parent's use during pregnancy will trigger additional questions to meet the reporting requirements for CARA, including Plan of Safe Care information. When all questions have been completed, click **Next** to proceed to the **Domestic Violence** or the **Substance Use Continued** (if applicable) section.

Note: You may click Previous to return to the Sexual Abuse section.

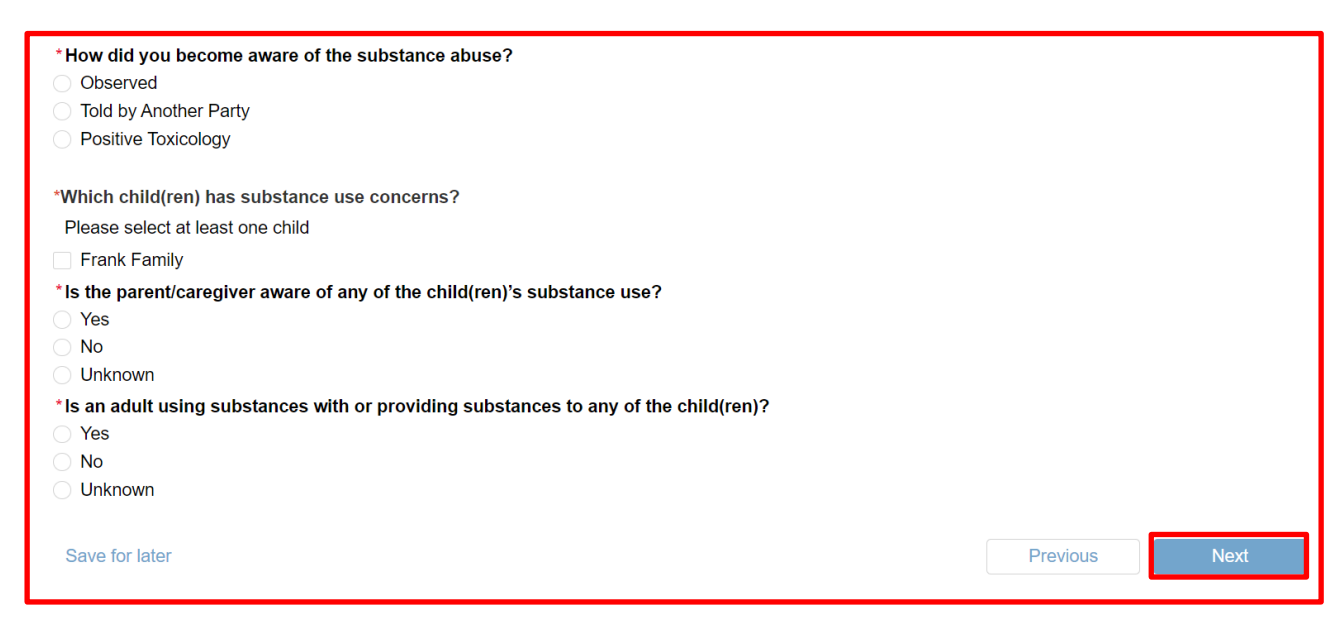

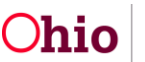

#### **Plan of Safe Care Section**

If the Substance Use concerns noted in the prior section were about an infant, additional questions will need to be answered on this screen. This information applies to all infants 12 month and younger if:

- The infant was prenatally exposed to substance misuse (legal and/or illegal),
- The infant is demonstrating symptoms of withdrawal, and/or
- The infant is diagnosed with Fetal Alcohol Spectrum Disorder.

Fill out this section to the best of your ability to assist the PCSA in determining if an adequate Plan of Safe Care is in place. If you are unsure about the service information, please select the closest applicable response and provide any known information.

- 1. Select the response(s) by clicking the appropriate box and answering any questions which dynamically display as a result. This is information is required for compliance with the Comprehensive Addiction and Recovery Act (CARA) as detailed in Ohio Administrative Code Chapter 5101:2-36.
- Click Next to proceed to the Domestic Violence section.
   Note: You may click Previous to return to the Substance Use section.

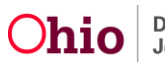

| Plan of Safe Car                                                                                                    | e                                                                                           |                                     |                                                             |                                              | St    | eps                                                                                                    |
|----------------------------------------------------------------------------------------------------|---------------------------------------------------------------------------------------------|-------------------------------------|-------------------------------------------------------------|----------------------------------------------|-------|----------------------------------------------------------------------------------------------------|
| What services are i                                                                                                    | n place or needed                                                                           | for the Infar                       | nt(s):                                                      |                                              | 0     | Confirmation Page                                                                                                    |
| f you are unsure abo<br>nformation.                                                                                                    | out the service inform                                                                      | mation, pleas                       | se select the closes                                        | st applicable response and provide any known | 0     | Referral Detail                                                                                                    |
| Susie Test                                                                                                    |                                                                                             |                                     |                                                             |                                              | 0     | Add Participants                                                                                                    |
| *Primary Physician                                                                                                    | Services                                                                                    |                                     |                                                             |                                              |       |                                                                                                    |
| Referral Needed                                                                                                    | Referral Made                                                                               | In Place                            | Not Applicable                                              |                                              | 9     | Participant Relationships                                                                                                    |
| Medical Specialist                                                                                                    | (s) Services                                                                                |                                     |                                                             |                                              |       | Add Witnesses                                                                                                    |
| Referral Needed                                                                                                    | Referral Made                                                                               | In Place                            | Not Applicable                                              |                                              | Ĭ     |                                                                                                    |
| *Early Intervention                                                                                                    | Services                                                                                    |                                     |                                                             |                                              | 0     | General Information                                                                                                    |
| Referral Needed                                                                                                    | Referral Made                                                                               | In Place                            | Not Applicable                                              |                                              |       | Physical & Emotional Ab                                                                                                    |
| *Other Services                                                                                                    |                                                                                             |                                     |                                                             |                                              | Ĭ     |                                                                                                    |
|                                                                                                    |                                                                                             |                                     |                                                             |                                              |       |                                                                                                    |
| Referral Needed                                                                                                    | Referral Made                                                                               | In Place                            | Not Applicable                                              |                                              | 0     | Neglect                                                                                                    |
| Referral Needed                                                                                                    | Referral Made                                                                               | In Place                            | Not Applicable                                              |                                              | 0     | Neglect<br>Sexual Abuse                                                                                                    |
| Referral Needed<br>What services are in<br>Samantha Test                                                                                                    | Referral Made                                                                               | In Place                            | Not Applicable                                              |                                              | 0     | Neglect<br>Sexual Abuse<br>Substance Use                                                                                          |
| Referral Needed<br>What services are in<br>Samantha Test<br>*Medical<br>Referral Needed                                                                          | Referral Made                                                                               | In Place                            | Not Applicable                                              |                                              | 0     | Neglect<br>Sexual Abuse<br>Substance Use<br>Plan of Safe Care                                                                     |
| Referral Needed<br>What services are in<br>Samantha Test<br>*Medical<br>Referral Needed<br>*Mental Health                                                        | Referral Made                                                                               | In Place ? In Place                 | Not Applicable                                              |                                              | •     | Neglect<br>Sexual Abuse<br>Substance Use<br>Plan of Safe Care<br>Domestic Violence                                                |
| Referral Needed<br>What services are in<br>Samantha Test<br>*Medical<br>Referral Needed<br>*Mental Health<br>Referral Needed                                     | Referral Made n place or needed' Referral Made Referral Made                                | In Place In Place In Place          | Not Applicable Not Applicable Not Applicable                |                                              | 0 0 0 | Neglect<br>Sexual Abuse<br>Substance Use<br>Plan of Safe Care<br>Domestic Violence                                                |
| Referral Needed<br>What services are in<br>Samantha Test<br>*Medical<br>Referral Needed<br>*Mental Health<br>Referral Needed<br>*Substance Use Tre               | Referral Made                                                                               | In Place In Place In Place          | Not Applicable Not Applicable Not Applicable                |                                              | 000   | Neglect<br>Sexual Abuse<br>Substance Use<br>Plan of Safe Care<br>Domestic Violence<br>Other Concerns                              |
| Referral Needed What services are in Samantha Test Medical Referral Needed Mental Health Referral Needed Substance Use Trac Referral Needed                      | Referral Made n place or needed' Referral Made Referral Made satment Referral Made          | In Place In Place In Place In Place | Not Applicable Not Applicable Not Applicable Not Applicable |                                              | 0 0 0 | Neglect<br>Sexual Abuse<br>Substance Use<br>Plan of Safe Care<br>Domestic Violence<br>Other Concerns<br>Details About Child Subi  |
| Referral Needed What services are in Samantha Test *Medical Referral Needed *Mental Health Referral Needed *Substance Use Tre Referral Needed *Domestic Violence | Referral Made n place or needed' Referral Made Referral Made eatment Referral Made Services | In Place In Place In Place In Place | Not Applicable Not Applicable Not Applicable Not Applicable |                                              | 0     | Neglect<br>Sexual Abuse<br>Substance Use<br>Plan of Safe Care<br>Domestic Violence<br>Other Concerns<br>Details About Child Subje |

#### **Domestic Violence Section**

- 1. Answer **Yes** or **No** by clicking the corresponding radio button for the question **Do you** have any concerns for domestic violence within the household?
- 2. If **No** is answered, you may proceed to the **Other Concerns** section by clicking the **Next** button.
- 3. If **Yes** is answered, answer the resulting questions and check the boxes that apply for concerns of **Domestic Violence**.

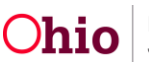

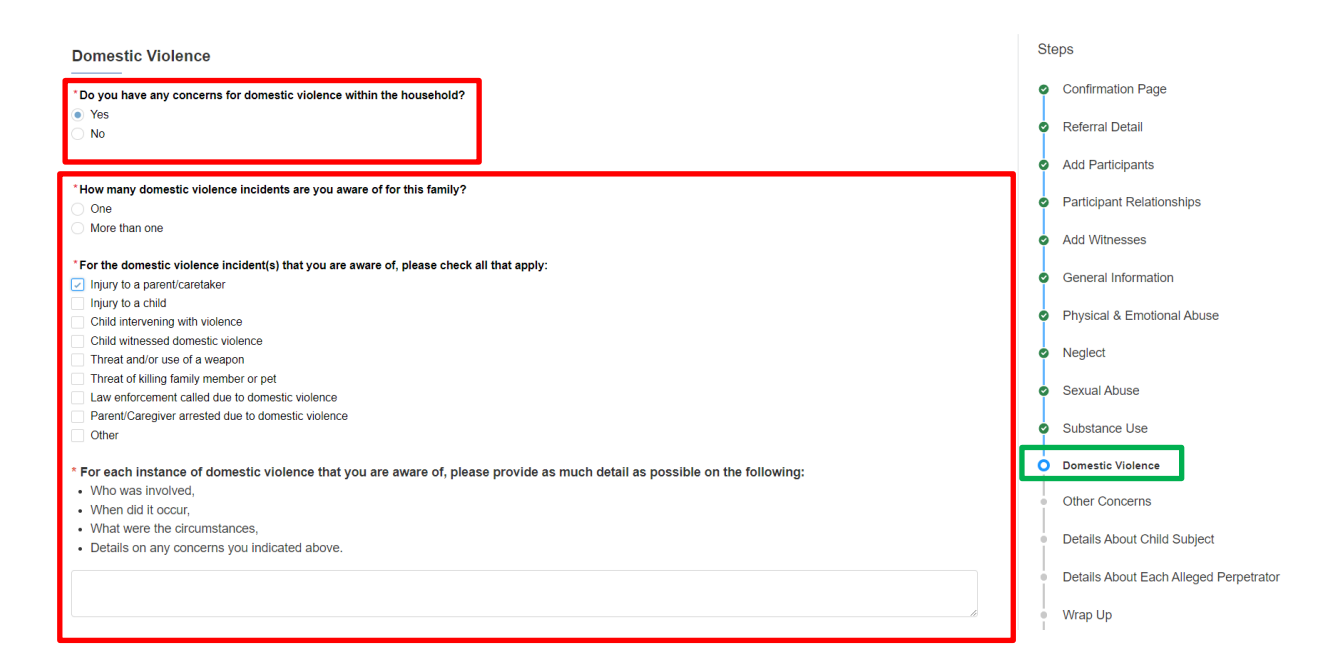

- 4. Answer each question that dynamically displays based on the responses to your concerns of **Domestic Violence**.
- 5. You will be asked about any controlling behaviors of the caregivers, whether you answer yes or not to the domestic violence concerns.
- 6. When all questions have been completed, click **Next** to proceed to the **Other Concerns** section.

Note: You may click Previous to return to the Substance Use section(s).

| *As a result of domestic violence, are you aware of any current court involvement or order of protection for a parent/caregiver                         | or anyone else residin | ng in the home? |
|----------------------------------------------------------------------------------------------------|------------------------|-----------------|
| Yes                                                                                                    |                        |                 |
| ○ No                                                                                                    |                        |                 |
| * Please describe any information you know about the court involvement or order of protection:                                                          |                        |                 |
| Who does the order pertain to,                                                                                                    |                        |                 |
| When was it issued,                                                                                                    |                        |                 |
| What court issued the order,                                                                                                    |                        |                 |
| Are the participants following the court orders?                                                                                                    |                        |                 |
| <ul> <li>Does a family member have a pattern of controlling behaviors that has a negative impact on the child(ren)?</li> <li>Yes</li> <li>No</li> </ul> |                        | æ               |
| * Please describe the pattern of controlling behaviors:                                                                                                 |                        |                 |
| Who is displaying the behaviors,                                                                                                    |                        |                 |
| What impact does it have on the shild/can)?                                                                                                    |                        |                 |
| • What impact does it have on the child(ten)?                                                                                                    |                        |                 |
|                                                                                                    |                        |                 |
|                                                                                                    |                        | li li           |
| Save for later                                                                                                    | Previous               | Next            |
|                                                                                                    |                        |                 |

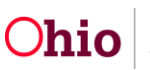

#### **Other Concerns Section**

 Select one of the boxes for the question Are you reporting concerns regarding any of the following categories? Select all that apply or choose None of the above. If None of the above is selected, click Next to proceed to the Details About Child Subject section.

| Ohio Department of Jeb and Family Services                                                                                                    |   | Home Reporter Profile                  |
|----------------------------------------------------------------------------------------------------|---|----------------------------------------|
| Other Concerns                                                                                                    | s | teps                                   |
|                                                                                                    | q | Confirmation Page                      |
| * Are you reporting concerns regarding any of the following categories? Select all that apply                                                                                                    |   | Referral Detail                        |
| Please select at least one option:                                                                                                    |   | Add Participants                       |
| Dependency Dependency | Ĭ | Autranopants                           |
| Viewer of an Infinit for Incarcented Mother                                                                                                    |   | Participant Relationships              |
| Family needs preventative services                                                                                                    |   | Add Witnesses                          |
| Child Fatality NOT caused by abuse or neglect                                                                                                    |   | Conoral Information                    |
| I FORE ± Analytical Association (Solar Feedback Control State FCSA) Foreign to (Solar Feedback Control State FCSA) Foreign Control State FCSA request only)                                                                                                    | Ĭ | General momation                       |
| Courtesy Supervision (Out of State PCSA request only)                                                                                                    | 0 | Physical & Emotional Abuse             |
| None of the above                                                                                                    |   | Neglect                                |
|                                                                                                    |   | Council Alexan                         |
| Save for later Previous Next                                                                                                    | Ĭ | 5exual Abuse                           |
|                                                                                                    | • | Substance Use                          |
|                                                                                                    |   | Substance Use Continued                |
|                                                                                                    |   | Domestic Violence                      |
|                                                                                                    | ļ | Other Concerns                         |
|                                                                                                    |   | Details About Child Subject            |
|                                                                                                    |   | Details About Each Alleged Perpetrator |
|                                                                                                    | 0 | Wrap Up                                |
|                                                                                                    |   | Submit Report                          |

 For each box checked other than None of the above, answer the questions which dynamically display as a result. When all questions have been completed, click Next to proceed to the Details About Child Subject (if applicable) section or the Wrap Up section.

Note: You may click Previous to return to the Domestic Violence section.

#### \* Please describe the circumstances regarding the dependency of the child(ren):

- What are the concerns for the caretaker or, if applicable, what led to the child not having a caretaker,
- Any physical, mental or behavioral concerns for the caregiver,
- Any physical, mental or behavioral concerns for the child(ren).

#### \* Please give information for the requested courtesy supervision:

- Summary of agency involvement;
- Frequency of contacts;
- Frequency of reports back to your agency;
- Needed information to be gathered?

| Save for later | Previous | Next |
|----------------|----------|------|
|                |          |      |

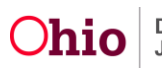

#### **Details About Child Subject**

- 1. Answer the questions regarding **Details About Child Subject(s)**, who will be listed on this screen as entered earlier in the Referral. Based on the responses chosen, additional questions will dynamically display.
- 2. When all questions have been completed, click **Next** to proceed to the **Wrap Up** or the Details About Each Alleged Perpetrator section.

Note: You may click **Previous** to return to the **Other Concerns** section.

| Uhio uspannamu Services                                                                                                    | Home Report                                       | ter Profile   |
|----------------------------------------------------------------------------------------------------|---------------------------------------------------|---------------|
| Details About Child Subject                                                                                                    | Steps                                             |               |
| Names of Child Subject(s):                                                                                                    | <ul> <li>Confirmation Page</li> </ul>             |               |
| ZeroZero Unknown                                                                                                    | <ul> <li>Referral Detail</li> </ul>               |               |
| test test                                                                                                    | Add Participants                                  |               |
| *What is the current location of each child and how long are they expected to be there? Please provide the address, if known.<br>test                                 | <ul> <li>Participant Relationships</li> </ul>     |               |
|                                                                                                    | <ul> <li>Add Witnesses</li> </ul>                 |               |
| * Please describe the child(ren)'s behavior and functioning as it relates to the current allegation(s) and/or harm.                                                   | <ul> <li>General Information</li> </ul>           |               |
| tsest                                                                                                    | <ul> <li>Physical &amp; Emotional Abus</li> </ul> | se            |
| ' Please describe the current condition of each child as it relates to the reported allegation(s) and/or harm.                                                        | Neglect                                           |               |
| test                                                                                                    | <ul> <li>Sexual Abuse</li> </ul>                  |               |
|                                                                                                    | <ul> <li>Substance Use</li> </ul>                 |               |
| 'Has any action been taken by a parent/caregiver or any other person to protect the child(ren) based on the reported allegations (other than this report being made)? | <ul> <li>Substance Use Continued</li> </ul>       |               |
| • No                                                                                                    | <ul> <li>Domestic Violence</li> </ul>             |               |
| * Are you aware of any prior abuse or neglect regarding this family?                                                                                                  | <ul> <li>Other Concerns</li> </ul>                |               |
| O Yes<br>No                                                                                                    | Details About Child Subject                       |               |
|                                                                                                    | Details About Each Alleged                        | d Perpetrator |
| * Please describe each child's custody arrangement.                                                                                                    | Wrap Up                                           |               |
| test //                                                                                                    | <ul> <li>Submit Report</li> </ul>                 |               |
| Prus for lefter                                                                                                    |                                                   |               |
| Overe for linker Provides Next                                                                                                    |                                                   |               |

#### **Details About Each Alleged Perpetrator (if applicable)**

- 1. Answer the questions regarding **Details About Each Alleged Perpetrator**, who will be listed on this screen if entered earlier in the Referral.
- 2. When all questions have been completed, click **Next** to proceed to the **Wrap Up** section.

Note: You may click **Previous** to return to the **Details About Child Subject(s)** Concerns section.

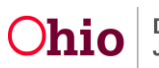

| Details About Each Alleged Perpetrator                                                                                                    | Steps                                              |
|----------------------------------------------------------------------------------------------------|----------------------------------------------------|
| test test                                                                                                    | <ul> <li>Confirmation Page</li> </ul>              |
| *What is the current location of the person you believe caused the abuse or neglect and how long are they expected to be there? Please provide an address, if known. | <ul> <li>Referral Detail</li> </ul>                |
|                                                                                                    | <ul> <li>Add Participants</li> </ul>               |
| *What access does this person have to the child(ren)?                                                                                                    | <ul> <li>Participant Relationships</li> </ul>      |
|                                                                                                    | <ul> <li>Add Witnesses</li> </ul>                  |
| * Describe any concerning behavior for the person causing the abuse/neglect.                                                                                         | <ul> <li>General Information</li> </ul>            |
|                                                                                                    | <ul> <li>Physical &amp; Emotional Abuse</li> </ul> |
| Save for later Previous Next                                                                                                    | Neglect                                            |
|                                                                                                    | <ul> <li>Sexual Abuse</li> </ul>                   |
|                                                                                                    | <ul> <li>Substance Use</li> </ul>                  |
|                                                                                                    | <ul> <li>Substance Use Continued</li> </ul>        |
|                                                                                                    | <ul> <li>Domestic Violence</li> </ul>              |
|                                                                                                    | <ul> <li>Other Concerns</li> </ul>                 |
|                                                                                                    | <ul> <li>Details About Child Subject</li> </ul>    |
|                                                                                                    | O Details About Each Alleged Perpetrator           |
|                                                                                                    |                                                    |

#### Wrap Up Section

- 1. Answer the questions:
  - Are there are any other concerns for the family or household that you have not yet stated in this referral that you believe would be important for the agency to know?
  - If the agency needs additional information regarding this referral, please provide the best time(s) within the next 24 hours that you can be contacted by phone. Provide the phone number, if different than the phone number listed on your account in the narrative boxes provided.
    - Please give detailed information and make every effort to speak to the PCSA if you are contacted back about your report.
    - Decisions must be made within 24 hours of receipt of the information. If the PCSA is unable to get in contact with you for additional needed information, they will be required to complete the screening decision based on the information they have.
- When all questions have been completed, click Next to proceed to the Submit section.
   Note: You may click Previous to return to the Details About Child Subject section.

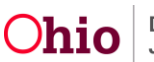

| Wrap Up                                                                                                    | Steps                                                      |
|----------------------------------------------------------------------------------------------------|------------------------------------------------------------|
| Are there are any other concerns for the family or household that you have not yet stated in this referral that you believe would be important for the agency to know?                                                                                                 | <ul> <li>Confirmation Page</li> </ul>                      |
|                                                                                                    | <ul> <li>Referral Detail</li> </ul>                        |
|                                                                                                    | <ul> <li>Add Participants</li> </ul>                       |
| * In the event that the agency needs additional information regarding this referral, please provide the best time(s) within the next 24 hours that you can be contacted by phone. Provide the phone number, if different than the phone number listed on your account. | <ul> <li>Participant Relationships</li> </ul>              |
|                                                                                                    | <ul> <li>Add Witnesses</li> </ul>                          |
|                                                                                                    | <ul> <li>General Information</li> </ul>                    |
| Save tor rater Previous Next                                                                                                    | <ul> <li>Physical &amp; Emotional Abuse</li> </ul>         |
|                                                                                                    | <ul> <li>Neglect</li> </ul>                                |
|                                                                                                    | <ul> <li>Sexual Abuse</li> </ul>                           |
|                                                                                                    | <ul> <li>Substance Use</li> </ul>                          |
|                                                                                                    | <ul> <li>Substance Use Continued</li> </ul>                |
|                                                                                                    | <ul> <li>Domestic Violence</li> </ul>                      |
|                                                                                                    | <ul> <li>Other Concerns</li> </ul>                         |
|                                                                                                    | <ul> <li>Details About Child Subject</li> </ul>            |
|                                                                                                    | <ul> <li>Details About Each Alleged Perpetrator</li> </ul> |
|                                                                                                    | O Wrap Up                                                  |
|                                                                                                    | <ul> <li>Submit Report</li> </ul>                          |

#### **Submit Report Section**

In this section, you can upload any relevant documents that might be helpful for the agency receiving your referral.

- You can upload documents up until the time of a screening decision being made.
- Although uploading supporting documentation is optional, items like photos, videos, audio files, medical reports, etc. often aid PCSAs in making screening decisions.
- If you have questions or concerns about providing supporting documentation, please consults your agency's policies regarding reports to children services, when applicable.
- 1. Click the **Upload Files** button.

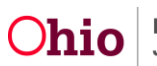

| Submit Report                                                                                                    | Steps                                                      |
|----------------------------------------------------------------------------------------------------|------------------------------------------------------------|
| Optional: Upload any relevant or supporting files for this referral. This may include, but is not limited to, documents, photos, videos, etc.                                                                                                    | <ul> <li>Confirmation Page</li> </ul>                      |
| Upload Files Or drop files                                                                                                    | <ul> <li>Referral Detail</li> </ul>                        |
|                                                                                                    | <ul> <li>Add Participants</li> </ul>                       |
| Previously Uploaded Files:                                                                                                    | <ul> <li>Participant Relationships</li> </ul>              |
| No items to display.                                                                                                    | <ul> <li>Add Witnesses</li> </ul>                          |
|                                                                                                    | <ul> <li>General Information</li> </ul>                    |
| Are you sure you want to submit this report?                                                                                                    | <ul> <li>Physical &amp; Emotional Abuse</li> </ul>         |
| By submitting this referral, you are confirming that the information provided is accurate, to the best of your knowledge. It is understood that making a false report of child abuse and/or neglect violates section 2921.14 of the Ohio Revised Code. | <ul> <li>Neglect</li> </ul>                                |
| Previous Submit                                                                                                    | <ul> <li>Sexual Abuse</li> </ul>                           |
|                                                                                                    | <ul> <li>Substance Use</li> </ul>                          |
|                                                                                                    | <ul> <li>Substance Use Continued</li> </ul>                |
|                                                                                                    | <ul> <li>Domestic Violence</li> </ul>                      |
|                                                                                                    | Other Concerns                                             |
|                                                                                                    | <ul> <li>Details About Child Subject</li> </ul>            |
|                                                                                                    | <ul> <li>Details About Each Alleged Perpetrator</li> </ul> |
|                                                                                                    | Wrap Up                                                    |
|                                                                                                    | Submit Report                                              |

- 2. Select a file from your device to attach by clicking on it and placing it in the file name area.
- 3. Click the **Open** button

| C Open                                                                                                    |                                                         |         |                                                                                                    |                                 | $\times$  |
|----------------------------------------------------------------------------------------------------|---------------------------------------------------------|---------|----------------------------------------------------------------------------------------------------|---------------------------------|-----------|
| $\leftarrow$ $\rightarrow$ $\checkmark$ $\uparrow$ $\square$ $>$ This PC $\stackrel{_{\scriptstyle 2}}{_{\scriptstyle 2}}$ | Desktop                                                 |         | <ul><li></li><li></li><li></li><li></li><li></li><li></li><li></li><li></li><li></li><li></li><li></li><li></li><li></li><li></li><li></li><li></li><li></li><li></li><li></li><li></li><li></li><li></li><li></li><li></li><li></li><li></li><li></li><li></li><li></li><li></li><li></li><li></li><li></li></ul> | Search Desktop                  |           |
| Organize 🔹 New folder                                                                                                    |                                                         |         |                                                                                                    |                                 | ?         |
| ▲ Quick access                                                                                                    | Name<br>I LEANI UNIO                                    | Status  | Date modified                                                                                                    | Туре                            | Size ^    |
| 🖺 Documents 🖈                                                                                                    | 01_Knowledge Base Articles - Shortcut                   | 0       | 12/8/2022 8:40 AM                                                                                                    | Shortcut<br>Microsoft Word D    |           |
| Downloads<br>Pictures                                                                                                    | CCWIS_Training_20230223_Meeting R                       | $\odot$ | 3/1/2023 8:56 AM                                                                                                    | MP4 Video                       | 360       |
| Cross Office Inte                                                                                                    | JFS-01671 duplicate                                     | ⊘<br>⊘  | 3/14/2023 4:19 PM<br>3/13/2023 3:10 PM                                                                                                    | Outlook Item<br>Adobe Acrobat D |           |
| Desktop                                                                                                    | KB Wishlist                                             | $\odot$ | 3/14/2023 3:49 PM                                                                                                    | Microsoft Word D                |           |
| Training BA Worl                                                                                                    | Knowledge Base Transfer Stats Microsoft Teams           | $\odot$ | 3/9/2023 8:04 AM<br>3/9/2023 9:13 AM                                                                                                    | Microsoft Word D<br>Shortcut    |           |
| 🔊 💩 Creative Cloud File                                                                                                    |                                                         | $\odot$ | 3/2/2023 9:08 AM                                                                                                    | Microsoft Word D                | 5         |
| > 🔷 OneDrive 🔽                                                                                                    | <ul> <li>Plain Language Document Checklist</li> </ul>   | 0       | 3/2/2023 11:37 AM<br>3/10/2023 4:27 PM                                                                                                    | Adobe Acrobat D                 |           |
| 🗸 🥌 OneDrive - State c                                                                                                    | tfc2.0 03033023 The system will default the user to the | 0       | 3/3/2023 4:42 PM                                                                                                    | MP4 Video<br>Microsoft Word D   | 211       |
| Case Articles                                                                                                    |                                                         | 0       | 5/ 1/2025 0.22 / 101                                                                                                    |                                 | >         |
| File name: Pla                                                                                                    | in Language Document Checklist                          |         | ∼ All fi                                                                                                    | les                             | $\sim$    |
|                                                                                                    |                                                         |         |                                                                                                    | Open Cance                      | :I<br>.:i |

4. An **Upload Files** dialogue box will appear to confirm the document has been added successfully with a blue progress bar and a green check when complete. Click **Done** to add the file to the Referral record.

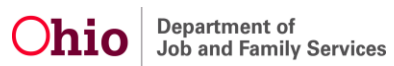

| ate +- +                                       | Upload Files | ×    |
|------------------------------------------------|--------------|------|
| Plain Language Document Checklist.pdf<br>82 KB | ]            | 0    |
| 1 of 1 file uploaded                           |              | Done |

- 5. You may add additional documents by repeating steps 1-4 above.
- To delete a saved document, click on the trash can icon next to the document name.
   Note: no confirmation screen will be received, the system will immediately remove the document.

| Attach relevant Documents (If Any): |                     |   |
|-------------------------------------|---------------------|---|
| 1 Upload Files                      | Or drop files       |   |
| Plain Language Docu                 | iment Checklist.pdf | â |

- 7. Click the **Submit** button (or click **Previous** to review other sections entered prior to submission).
- 8. If the system finds any errors to the submission, they will be listed on the Failed to Submit page. If these occur, make note of the area(s) which need correction, then select the **Go Back** button to edit the areas of the Referral needed.

Failed To Submit Please review the error(s) below: Please identify at least one alleged perpetrator

This script has been automatically saved, in order to resume in the future: Copy the link or Email me the link

| Go Back |  |
|---------|--|
|         |  |

- If all areas of the Referral report have been satisfied, you'll receive the following confirmation message. Click the **Return Home** button, which will take you to the Home page.
- 10. If you start a referral, but do not finish it, TEAM Ohio will notify you by email to complete or cancel the referral at the 4-hour mark, 12-hour mark, and 23-hour mark. After this, the reporter will receive daily email reminders until they submit or cancel their in-progress referral.

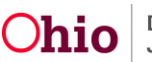

#### Submitted Successfully!

Your referral has been submitted successfully.

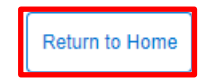

### **Managing Referrals**

- 1. From the home page, you may take the following actions on your created Referrals:
- 2. Click the View icon ( ) to review any Submitted Referrals.

Note: You cannot edit once the Referral has been Submitted.

- 3. Click the Edit icon ( <sup>(L)</sup>) to return to any In-Progress Referral that has not been submitted to continue working on it.
- 4. Click the Cancel icon ( $\stackrel{|\times|}{}$ )to delete any In-Progress Referral that has been started in error and/or is no longer needed.

|          | 🍰 Manage Profile |                      | 🛱 New Referral | Sho                  | w Only Cancelled     |         |
|----------|------------------|----------------------|----------------|----------------------|----------------------|---------|
| Number   | County           | Reporter Type        | Status         | Date Created         | Date Submitted       | Actions |
| 00303734 | Franklin         | Other                | Submitted      | 04/26/2023, 08:08 AM | 05/08/2023, 09:13 AM | ۲       |
| 00303798 | Franklin         | Other                | Submitted      | 05/03/2023, 10:56 AM | 05/08/2023, 09:10 AM | ٥       |
| 00303499 | Franklin         | Other                | Received       | 03/30/2023, 01:47 PM | 04/17/2023, 01:18 PM | ٥       |
| 00303675 | Franklin         | Mental Health Worker | Received       | 04/17/2023, 12:52 PM | 04/17/2023, 01:12 PM | ۲       |
| 00303673 | Franklin         | Mental Health Worker | Received       | 04/17/2023, 09:52 AM | 04/17/2023, 12:47 PM | ٥       |
| 00303667 | Franklin         | Coroner              | In Progress    | 04/17/2023, 08:49 AM |                      |         |
| 00303570 | Franklin         | Other                | In Progress    | 04/05/2023, 02:58 PM |                      | ×       |
| 00303654 | Franklin         | Mental Health Worker | In Progress    | 04/13/2023, 08:32 AM |                      | ×       |

### What Happens After I Submit a Referral?

Once your referral is submitted, you will receive an email notification for the successful submission.

The referral will automatically be sent to the appropriate Public Children Services Agency (PCSA) for review within 24 hours. In this review, the PCSA will determine whether the

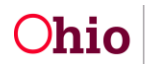

reported concerns meet state guidelines for agency involvement and if law enforcement notification is required.

When a decision has been made on the referral, an email notification will be sent to you with the updated status. If agency involvement was initiated, an email notification will be sent to you at the conclusion of the assessment/investigation. Screening Decisions:

- Screened In: This status means that the PCSA will be opening an assessment or investigation regarding the referral that was submitted.
- Screened Out: This status means that the PCSA determined that the referral submitted did not meet criteria to open an assessment or investigation.
- Referred to Other County: This status means that the PCSA that reviewed the referral determined that another county PCSA held jurisdiction over the decision. The receiving PCSA sends the referral to the appropriate PCSA, who then decides to screen in or screen out.

If you become aware of further concerns for children you have reported on, a new referral should be submitted through TEAM Ohio or by contacting the county agency directly. If you obtain additional information regarding a family that you feel the PCSA should be aware of, please contact the agency directly.

## Help

If access issues are encountered attempted to utilize TEAM Ohio, please contact <u>SACWIS\_ACCESS@jfs.ohio.gov</u>.

If you encounter technical difficulties while using TEAM Ohio, please contact DCY Children Services Operational Support through the <u>Customer Care Center</u> and note that you have a TEAM Ohio Issue. Please provide screenshots if available.

| Alleged Perpetrator          | Attorney          | Children's Residential Center Staff     |
|------------------------------|-------------------|-----------------------------------------|
| Clinic or Hospital Physician | Coroner           | County Humane Society Agent             |
| Day Care Center<br>Employee  | Day Care Provider | Developmental Disabilities<br>Personnel |

## Appendix A – List of Role/Titles in Employer Records

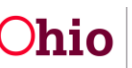

| Law Enforcement                     | Mental Health<br>Professional   | Nurse                          |
|-------------------------------------|---------------------------------|--------------------------------|
| Other Medical Personnel             | Other School Personnel          | Other Social Service Personnel |
| Pre/Nursery School<br>Employee      | Principal                       | Private Physician              |
| Social Worker<br>(Hospital/Medical) | Social Worker (Non-<br>Medical) | Teacher                        |
| Clergy                              | Court Personnel                 | Family Foster Caregiver        |
| Other                               | PCSA Employee                   | School Nurse                   |

# Appendix B – List of Roles in Participant Details

| Adult Subject of Report    | Alleged Perpetrator (AP) -<br>the person suspected of being<br>responsible for the abuse or<br>neglect of a child. When the<br>Alleged Perpetrator is not known,<br>all adults/caretakers who had<br>access to the child may be<br>considered Alleged Perpetrators. | Caretaker                       |
|----------------------------|----------------------------------------------------------------------------------------------------|---------------------------------|
| Child Daycare Provider     | Child Subject of Report - is<br>the child(ren) you are concerned<br>about. This includes a child who<br>has been or is at risk of becoming<br>abused or neglected, a<br>dependent child, or a child in<br>need of services.                                         | Custodian                       |
| Group Home Staff           | Nonrelative Foster Parent                                                                                                    | Nonrelative Kinship<br>Provider |
| Other Involved Adult (OIA) | Other Involved Child (OIC)                                                                                                    | Other Professional              |
| Parent                     | Relative Kinship Provider                                                                                                    | Residential Facility Staff      |

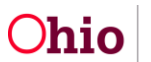